## **DTM Software Operating Manual v1.3**

## 

# Chapter 2: Software Installation

| 2.1 PC Enviro | ronmental Requirements | Z-1 |
|---------------|------------------------|-----|
| 2.2 Software  | e Installer            | 2-1 |

## **Chapter 3: Hardware Configuration**

| 3.1 DTM Station Number Setting | 3-1 |
|--------------------------------|-----|
| 3.2 DTM Protocol Settings      | 3-3 |

## **Chapter 4: Software Connection**

| 4.1 Software Initial Execution Procedure | 4-1 |
|------------------------------------------|-----|
| 4.2 Connection Monitoring                | 4-3 |

## **Chapter 5: UI Description**

| 5.1 Parameter Setting                                          | 5-1  |
|----------------------------------------------------------------|------|
| 5.1.1 Input                                                    | 5-1  |
| 5.1.2 Output                                                   | 5-2  |
| 5.1.3 Control                                                  | 5-3  |
| 5.1.4 Alarms                                                   | 5-4  |
| 5.1.5 Programming                                              | 5-5  |
| 5.1.6 PID Group                                                | 5-5  |
| 5.1.7 I/O Expansion Module Addresses Assignment-Output & Alarm | 5-6  |
| 5.1.8 I/O Expansion Module Addresses Assignment-CT             | 5-7  |
| 5.2 Offline Setting                                            | 5-11 |
| 5.3 Other Function                                             | 5-18 |
| 5.3.1 Monitor Curve                                            | 5-18 |
| 5.3.2 Firmware Update                                          | 5-20 |
| 5.3.3 Temperature Calibration                                  | 5-21 |
| 5.3.4 Restore Factory Settings                                 | 5-23 |
| 5.3.5 Function Address Customization                           | 5-23 |
| 5.3.6 Special Function-only for Special Version Firmware       | 5-25 |

~ 4

| 6.1 Temperature Sensor Type and Temperature Range                | 6-1  |
|------------------------------------------------------------------|------|
| 6.2 RS485 Communication                                          | 6-2  |
| 6.3 Expansion cassette series accessories operation instructions | 6-8  |
| 6.4 DTM-Dox Series Accessories Operation Instructions            | 6-8  |
| 6.5 DTM-CT Series Accessories Operation Instructions             | 6-9  |
| 6.6 Programmable Control Parameter Setting                       | 6-9  |
| 6.7 PID Group Parameter Setting                                  | 6-11 |

# **Chapter 1**

## **DTM Model Introduction**

## 1.1 DTM Series

| Туре | Measurement host            | Measurement<br>expansion modules |
|------|-----------------------------|----------------------------------|
| View |                             |                                  |
| Туре | <b>Expansion cartridges</b> | I/O expansion module             |
| View |                             |                                  |

Maximum number: 1 measurement host + 7 measurement expansion modules + 8 I / O expansion modules

Installation sequence: measurement host  $\rightleftharpoons$  measurement expansion module  $\rightleftharpoons$  IO expansion module (must install the measurement expansion module first)

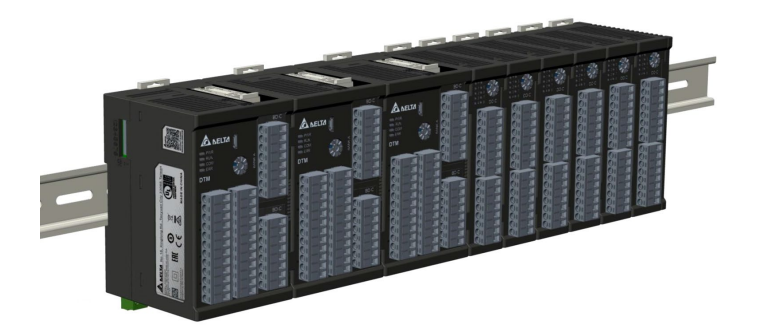

## 1.2 DTM Order Information

 

 DTM
 1
 2
 3

 Series name
 DELTA DTM series temperature controller measurement host unit

 1
 Communication
 R = USB + RS-485 E = Ethernet + RS-485

 2
 Channel number
 04 = 4 channels 08 = 8 channels

 3
 Reservation
 Blank

DTM 1 2 3

| Series name                    | DELTA DTM series temperature controller measurement expansion unit                                                                           |
|--------------------------------|----------------------------------------------------------------------------------------------------|
| [1] Communication<br>Interface | N = None (N is a measurement expansion module without external communication)                                                                |
| 2 Channel number               | Code 1 = N<br>02 = 2 channels<br>04 = 4 channels<br>08 = 8 channels                                                                          |
| 3 Option                       | Code 2 = 02<br>-C = linear current output ( source type )<br>-L = linear voltage output<br>-R = RELAY output<br>-V = DC pulse voltage output |

## DTM - 12

| Series name   | DELTA DTM series temperature controller accessory                                                                             |
|---------------|----------------------------------------------------------------------------------------------------|
| 1 Module type | BD = Expansion cassette<br>DO = Output expansion module<br>CT = CT sensor                                                     |
|               | Code 1 = BD / DO :                                                                                                    |
| 2 Function    | -C = linear current output ( source type )<br>-L = linear voltage output<br>-R = RELAY output<br>-V = DC pulse voltage output |
|               | Code 1 = CT :                                                                                                    |
|               | 030= 30Amp.(default input range)<br>Standard product without CT sensor accessories (CT sensor is optional)                    |

Notes:

- 1. The DTM mainframe and measurement expansion module are shipped with no expansion cassettes, which is optional by customers.
- 2. The DTM series are delivered with the required European terminals.

# **Chapter 2**

## **Software Installation**

### 2.1 PC Environmental Requirements

#### • Operating system

Windows 7 (64-bit) · Windows 10 (64-bit)

#### Suite version

Microsoft .NET Framework version 4.5.2 or later Visual Studio 2013 & 2017 Visual C ++ Distribution Kit

### 2.2 Software Installer

In order to set the parameters conveniently, our company provides free communication setting software. Please go to Delta website and enter the [Industrial Automation] area. Then go to the download center on the right side of the page, select the [Temperature Controller] product and the [Software] download category and start searching.

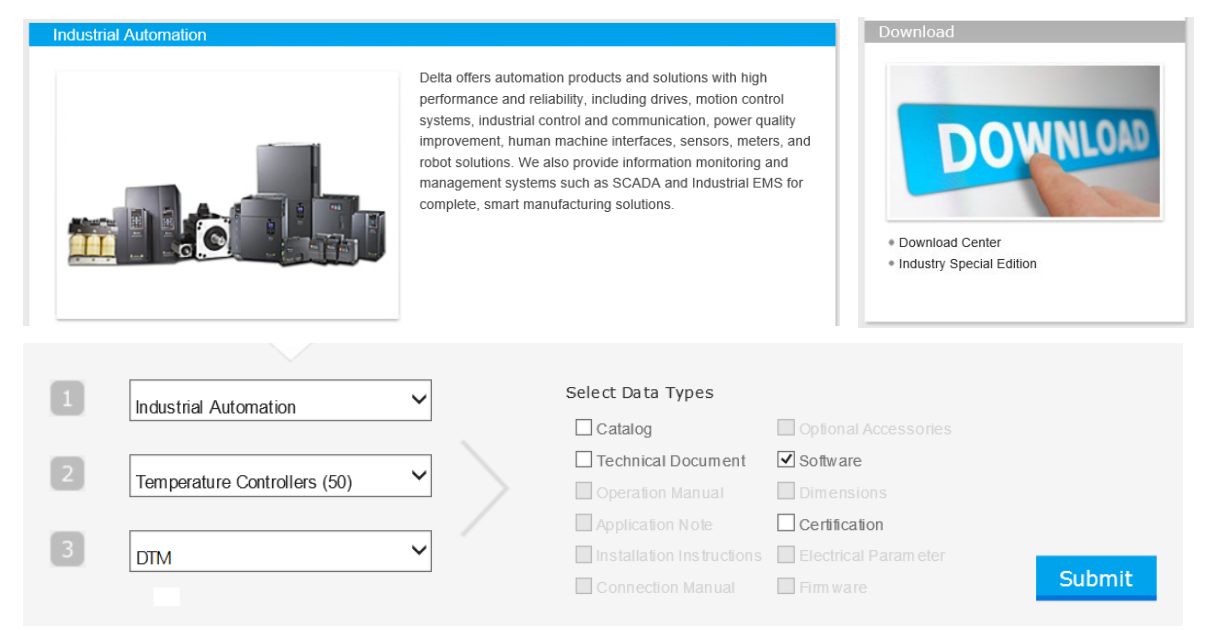

After searching, download [DTM Soft] software and unzip the file (zip).

#### • Installation steps

1. Please run the Setup.exe file (application)

| DotNetFX452       | 2018/11/15 下午 04:  | 檔案資料夾             |          |
|-------------------|--------------------|-------------------|----------|
| vcredist_x86      | 2019/3/21 上午 09:01 | 檔案資料夾             |          |
| Visual C++ 2013   | 2018/11/14 上午 10:  | 檔案資料夾             |          |
| 📙 Visual C++ 2017 | 2019/3/21 上午 09:01 | 檔案資料夾             |          |
| 🔽 💽 setup.exe     | 2019/3/19 下午 04:56 | 應用程式              | 787 KB   |
| 🕵 Setup.msi       | 2019/3/19 下午 04:56 | Windows Installer | 9,970 KB |

During the execution process, it will be checked whether there is a required package version in the operating system. If it meets the requirements of the package version, it will directly jump to the DTM Soft installation screen in step 5.

2. Check if the Microsoft .NET Framework version is lower than 4.5.2 or the .NET Framework is not installed. The installation will be performed automatically.

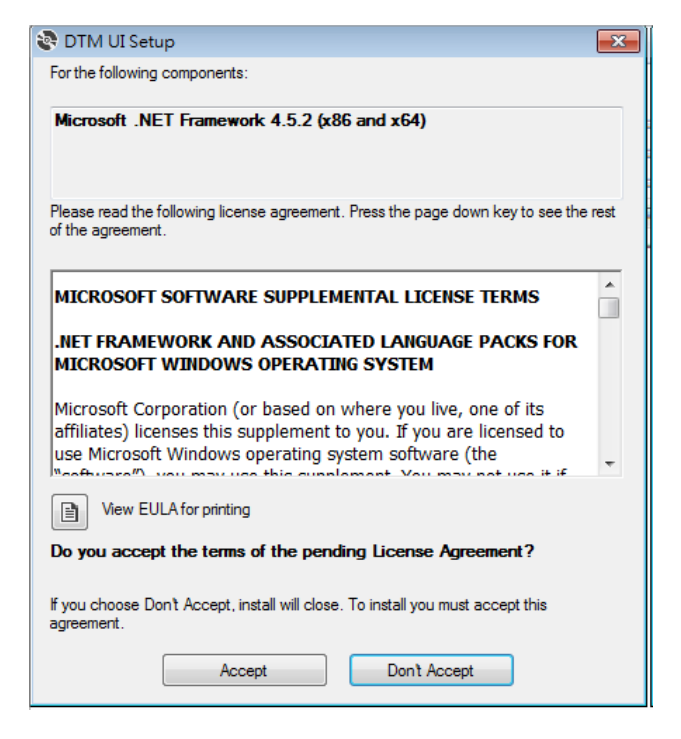

3. Check Visual Studio 2017 Visual C ++ Distribution Kit. If it is not installed, its distribution kit will be installed automatically.

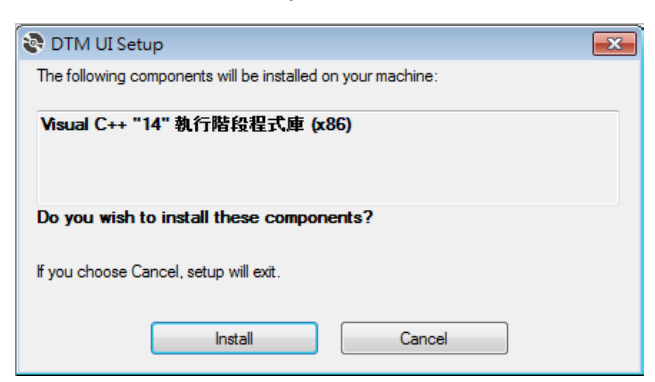

4. Check Visual Studio 2013 Visual C ++ distribution package. If it is not installed, you can choose to install or exit in the prompt window. It will automatically link to the download and installation page.

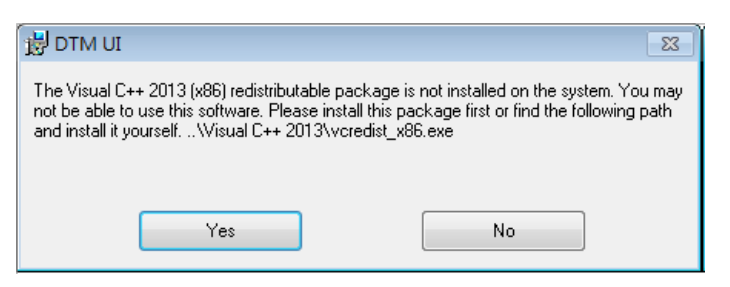

Selecting "Yes" will directly install VC ++ 2013. After the installation is complete, please run the Setup file again to install DTM Soft to the disk.

| 🖶 Microso                        | t Visual C++ 2013 Redistributable (x86) - 12.0.30501 👝 💷 🗮                                                                   |  |  |  |  |
|----------------------------------|----------------------------------------------------------------------------------------------------|--|--|--|--|
| ×                                | Microsoft Visual C++ 2013<br>Redistributable (x86) - 12.0.30501                                                              |  |  |  |  |
| MICROSOFT SOFTWARE LICENSE TERMS |                                                                                                    |  |  |  |  |
| MICROSO<br>2013                  | FT VISUAL C++ REDISTRIBUTABLE FOR VISUAL STUDIO                                                                              |  |  |  |  |
| These lice                       | nse terms are an agreement between Microsoft Corporation (or where you live one of its affiliates) and you. Please read them |  |  |  |  |
| 🔽 I agree t                      | o the license terms and conditions                                                                                           |  |  |  |  |
|                                  | Install Close                                                                                                    |  |  |  |  |

5. After you have installed or completed the above suite installation, you will be taken to the DTM Soft installation page. Select the next installation path page.

| 🛃 ОТМ ИІ                                                                                                    | - • •                              |  |  |  |  |
|----------------------------------------------------------------------------------------------------|------------------------------------|--|--|--|--|
| Welcome to the DTM UI Setup Wizard                                                                                                    |                                    |  |  |  |  |
| The installer will guide you through the steps required to install DTM UI on your c                                                                                         | omputer.                           |  |  |  |  |
|                                                                                                    |                                    |  |  |  |  |
|                                                                                                    |                                    |  |  |  |  |
|                                                                                                    |                                    |  |  |  |  |
|                                                                                                    |                                    |  |  |  |  |
| WARNING: This computer program is protected by copyright law and international                                                                                              | al treaties.                       |  |  |  |  |
| Unauthorized duplication of distribution of this program, or any portion of it, may re<br>or criminal penalties, and will be prosecuted to the maximum extent possible unde | suit in severe civil<br>r the law. |  |  |  |  |
|                                                                                                    |                                    |  |  |  |  |
| Cancel < Back                                                                                                    | Next >                             |  |  |  |  |
|                                                                                                    |                                    |  |  |  |  |
|                                                                                                    |                                    |  |  |  |  |
| 뭥 DTM UI                                                                                                    |                                    |  |  |  |  |
| Select Installation Folder                                                                                                    |                                    |  |  |  |  |
| The installer will install DTM UI to the following folder.                                                                                                    |                                    |  |  |  |  |
| To install in this folder, click "Next". To install to a different folder, enter it below or click "Browse".                                                                |                                    |  |  |  |  |

6. After the installation is complete, you can find the DTM Soft executable file shortcut on your desktop.

Next >

< Back

Cancel

Browse... Disk Cost.

Folder:

Everyone
 Just me

C:\Program Files (x86)\Delta\DTM UI\

Install DTM UI for yourself, or for anyone who uses this computer:

# **Chapter 3**

## **Hardware Configuration**

## 3.1 DTM Station Number Setting

DTM communication station number is divided into external station number and internal station number. The host has both internal and external station numbers. Other non-hosts only have internal station numbers.

DTMs external communication can define the RS485 external station number through the dial switch on the DTM host, while the internal station number is used to identify and communicate with each other within the DTM group, as shown below:

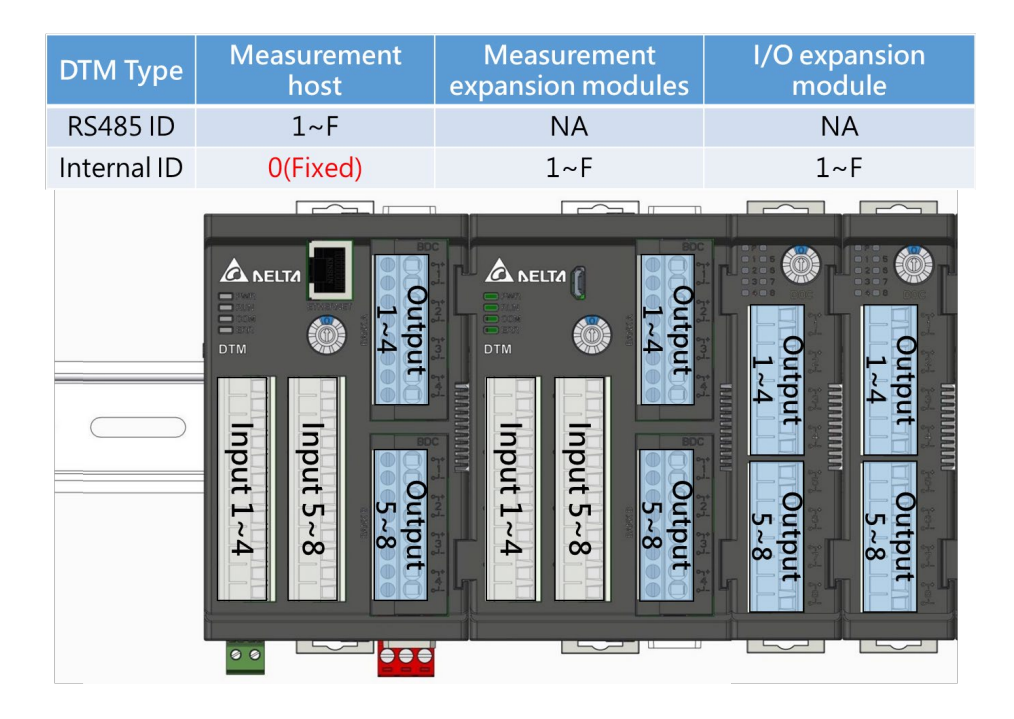

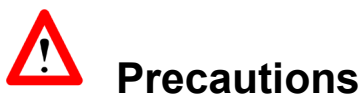

1. When the non-host model has the station number dial switch set to 0, it means it works in engineering mode.

#### Don't set it to this mode.

- 2. When the host station number dial switch is set to 0, the RS-485 station number address is 16 (DEC).
- 3. The setting values of all external switches will take effect after the power is turned on again.

The following is a detailed description of the station number functions and addresses of different models: Assume that the DTM group is configured as shown below. The RS485 station number is 3 and the internal station numbers are 0, 1, 3, 2, 2, and 3

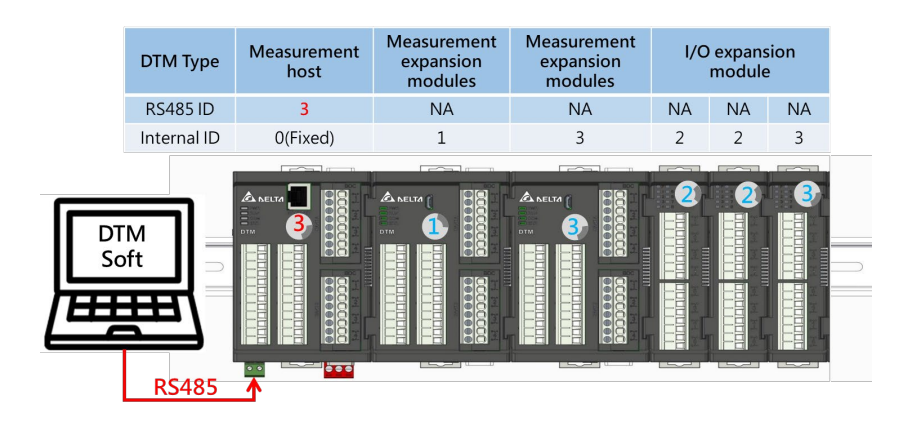

As shown in the figure above, the internal station numbers of expansion modules of the same type cannot be repeated, but the internal station numbers of different types of expansion modules can be repeated without affecting each other. (DOx and CT are different types)

## 3.2 DTM Protocol Settings

The communication protocol can be set through the DIP switch. You can refer to the following table to view the current communication settings. You can also use the **[Protocol Detection]** function inside the software to detect the current settings.

|       |           |                 |                  |                 |                       | 5 6 7 8<br>ON 1  | ProN De          | Modous<br>ASGII<br>RTU<br>EF: 0<br>otocol<br>efault a | 2 3 4 BPS<br>0 3 34 00<br>0 0 5 7600<br>0 0 19200<br>0 9 9600<br>0 4 4000<br>setting(D<br>II OFF(ASC | 5 6 7 Format<br>0 0 7 . E.1<br>0 0 7 . N 1<br>0 0 8 . E.1<br>0 0 8 . E.1<br>0 0 8 . N 1<br>1P switc<br>CII, 38400 | B ID Address<br>S & Address<br>S W Address<br>S W Address<br>S W Address<br>b)<br>0,7,E,1) |  |
|-------|-----------|-----------------|------------------|-----------------|-----------------------|------------------|------------------|-------------------------------------------------------|----------------------------------------------------------------------------------------------------|----------------------------------------------------------------------------------------------------|--------------------------------------------------------------------------------------------|--|
| Bit 1 | Data Type | Bit 2           | Bit 3            | Bit 4           | Baud                  | Bit 5            | Bit 6            | Bit 7                                                 | Format                                                                                               | Bit 8                                                                                                    | Special code                                                                               |  |
| OFF   | ASCII     |                 |                  |                 | Rate                  | OFF              | OFF              | OFF                                                   | 7, E, 1                                                                                              | ON                                                                                                    | Address + 64                                                                               |  |
| ON    | RTU       | OFF             | OFF              | OFF             | 38400                 | ON               | OFF              | OFF                                                   | 7, O, 1                                                                                              | OFF                                                                                                    | Address                                                                                    |  |
|       |           | ON              | OFF              | OFF             | 57600                 | OFF              | ON               | OFF                                                   | 7, N, 1                                                                                              |                                                                                                    |                                                                                            |  |
|       |           | OFF             | ON               | OFF             | 115200                | ON               | ON               | OFF                                                   | 0 - 1                                                                                                |                                                                                                    |                                                                                            |  |
|       |           |                 |                  |                 |                       |                  |                  |                                                       | IO.E.I I                                                                                             |                                                                                                    |                                                                                            |  |
|       |           | ON              | ON               | OFF             | 19200                 | OFF              |                  | ON                                                    | o, E, 1<br>8 O 1                                                                                     |                                                                                                    |                                                                                            |  |
|       |           | ON<br>OFF       | ON<br>OFF        | OFF<br>ON       | 19200<br>9600         | OFF              | OFF              |                                                       | 8, 0, 1                                                                                              |                                                                                                    |                                                                                            |  |
| Note  | :         | ON<br>OFF<br>ON | ON<br>OFF<br>OFF | OFF<br>ON<br>ON | 19200<br>9600<br>4800 | OFF<br>ON<br>OFF | OFF<br>OFF<br>ON | ON<br>ON<br>ON                                        | o, E, 1<br>8, O, 1<br>8, N, 1<br>7, N, 2                                                             |                                                                                                    |                                                                                            |  |

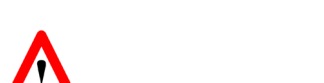

## Precautions

- 1. Communication protocol setting, the DIP switches are all OFF (default ASCII, 38400, 7, E, 1)
- 2. When the DIP switch is reset, it will take effect after the power is turned on again.
- 3. When the communication code is RTU, the number of bits in the protocol format must be 8bit.

# **Chapter 4**

## **Software Connection**

## 4.1 Software Initial Execution Procedure

After the installation is complete, click the **[DTM Soft]** software icon below to open the application and pop out the project setting window. You can enter the user interface by selecting **[New Project]**, **[Open Project]**, or **[Quick Entry]**.

| 🗊 P | roject Setting                                                                               | DTM Soft | × |
|-----|----------------------------------------------------------------------------------------------|----------|---|
|     | Please Choose<br><ul> <li>New Project</li> <li>Open Project</li> <li>Quick Access</li> </ul> |          |   |
|     |                                                                                              | Next     |   |

#### [Project Settings] Window Options

| 🕅 New Project     |                                            |                    |          |           | ×                         | 💼 Open Project              |                                    |                                |             |           |                   | ×      |
|-------------------|--------------------------------------------|--------------------|----------|-----------|---------------------------|-----------------------------|------------------------------------|--------------------------------|-------------|-----------|-------------------|--------|
|                   | > This PC > Local Disk (D:) > DTM Soft 暫存描 | > DTM_UI SaveFiles |          | ~ Ö       | Search DTM_UI SaveFiles 🖉 | ← → × ↑                     | his PC > Local Disk (C:) > Program | Files (x86) > Delta > DTM Soft |             | ~ Č       | Search DTM Soft   | Ą      |
| Organize 👻 New    | folder                                     |                    |          |           | 8H 🕶 🔞                    | 📰 👻 🕜 Organize 💌 New folder |                                    |                                |             |           |                   | • 🔳 🔞  |
| 自動測試軟體            | ^ Name                                     | Date modified      | Туре     | Size      |                           | Auto Test Systen ^          | Name                               | Date modified                  | Туре        | Size      |                   |        |
| 🔜 暫存區             | 20200102_M1_Programming.bin                | 2020/1/2 15:25     | BIN File | 31,624 KB |                           | DTM_UI SaveFile             | en-US                              | 2020/1/13 09:31                | File folder |           |                   |        |
| This PC           | 20191231_M4_Test.bin                       | 2020/1/2 14:59     | BIN File | 31,625 KB |                           | 自動測試軟體                      | Images                             | 2020/1/13 09:31                | File folder |           |                   |        |
| 3D Objects        | 20191231_M3_Test.bin                       | 2020/1/2 14:47     | BIN File | 31,625 KB |                           | 暫存區                         | zh-CN                              | 2020/1/13 09:31                | File folder |           |                   |        |
| Decision          | 20191231_M2_Test.bin                       | 2020/1/2 15:04     | BIN File | 31,625 KB |                           | This DC                     | zh-TW                              | 2020/1/13 09:31                | File folder |           |                   |        |
| Disktop           | 20191231_M1_Test.bin                       | 2020/1/2 15:07     | BIN File | 31,624 KB |                           | Inis PC                     | DefaultValue.bin                   | 2020/2/14 10:54                | BIN File    | 31,621 KB |                   |        |
| Documents         | 20191231_All_Test.bin                      | 2020/1/2 15:23     | BIN File | 31,626 KB |                           | 3D Objects                  |                                    |                                |             |           |                   |        |
| Downloads         |                                            |                    |          |           |                           | Desktop                     |                                    |                                |             |           |                   |        |
| Music             |                                            |                    |          |           |                           | Documents                   |                                    |                                |             |           |                   |        |
| Pictures          |                                            |                    |          |           |                           | Downloads                   |                                    |                                |             |           |                   |        |
| 🔚 Videos          |                                            |                    |          |           |                           | Music                       |                                    |                                |             |           |                   |        |
| 🏪 Local Disk (C:) |                                            |                    |          |           |                           | E Pictures                  |                                    |                                |             |           |                   |        |
| Local Disk (D:)   |                                            |                    |          |           |                           | 📕 Videos                    |                                    |                                |             |           |                   |        |
| - Network         | ~                                          |                    |          |           |                           | 🏪 Local Disk (C:)           |                                    |                                |             |           |                   |        |
| File name:        |                                            |                    |          |           | ~                         | Local Disk (D:)             |                                    |                                |             |           |                   |        |
| Save as type: 1   | oin files (*.bin)                          |                    |          |           | ~                         | ~                           |                                    |                                |             |           |                   |        |
|                   |                                            |                    |          |           |                           | File r                      | name:                              |                                |             | ~         | bin files (*.bin) | ~      |
| ∧ Hide Folders    |                                            |                    |          |           | Save Cancel               |                             |                                    |                                |             |           | Open              | Cancel |

[New project] Popup window

[Open project] Popup window

If you select **[Quick Access]**, you will directly enter the user interface main program, as shown in the figure below:

| DTM Soft      File Function Tools View     OctaultValue     OctaultValue     Add unit | - About<br>→ Project Name | → □ ×<br>■ DTM Soft<br>File Function Tools View About<br>● Use operating system language<br>Online Monitoring<br>Add unit<br>※ English<br>※ 盤中文<br>简体中文 |
|---------------------------------------------------------------------------------------|---------------------------|----------------------------------------------------------------------------------------------------|
|                                                                                       | <b>Project Setting</b>    | Project Name                                                                                                    |
|                                                                                       | New/Open Project          | As the created and saved file name                                                                                                    |
|                                                                                       | Quick Access              | DefaultValue (Save as file in this mode)                                                                                                    |
|                                                                                       |                           |                                                                                                    |

The project name is displayed in the status information column on the left. You can use **[Online Monitoring]** to instantly return the device unit settings and parameter settings, or **[Add Unit]** to manually add devices.

DTM Soft will detect the operating system language and determine the default software language. If you need to change the language, you can switch it through **[View]**> **[Language]** in the toolbar.

## 4.2 Connection Monitoring

Set the communication protocol through **[Online Monitoring]** and make communication connection.

#### 1. RS485/USB

Default RS485 communication protocol: 38400, 7, E, 1, ASCII

The user can first confirm the currently used communication port through **[Detect ComPort]**. If known, they can directly select **[Communication Port]** and press the **[Not Connected]** button to start searching for connected devices.

| 🐮 DTM Soft                                      |                                                                          | - 🗆 ×                           |
|-------------------------------------------------|--------------------------------------------------------------------------|---------------------------------|
| File Function Tools Vie                         | ew About                                                                 |                                 |
| DefaultValue     Online Monitoring     Add unit | RS-485 USB Ethernet                                                      |                                 |
|                                                 | ComPort COM3(Serial0) v Detect ComPort                                   | Protocol Defaults Not Connected |
|                                                 | Baud Rate 0 4800 0 9600 0 19200 💿 38400 0 57600 0 115200                 | (3)                             |
|                                                 | Data bit 💿 7 bits 🔿 8 bits                                               |                                 |
|                                                 | Parity ○ None                                                            |                                 |
|                                                 | Stop bit 💿 1 bit 🔿 2 bit                                                 |                                 |
|                                                 | ModbusType 💿 ASCII 🔿 RTU                                                 |                                 |
|                                                 | Station number search interval 01H~10H v                                 |                                 |
|                                                 | Current status : Communication Settings / Monitoring Start and Stop Page |                                 |

A progress prompt screen will appear in the detection communication (as shown below on the left), and will be prompted after the connection is successful (as shown below).

| Progress prompt       | Message ×                              |
|-----------------------|----------------------------------------|
| Scanning, please wait | Successful connection : Scan completed |
| Discontinue           | 確定 Connected                           |

After the scan is completed, it will be listed according to the host RS485 station number and internal station number. The button that originally displayed **[Not connected]** will be changed to **[Connected]**, As shown in the figure on the right above, this button is also used to disconnect when offline.

#### 2. Ethernet

The default value of DTM IP Address is "**192.168.1.5**". If you want to change the IP address, please use **DCISoft** software. For the setting method, please refer to the detailed manual.

| 👹 DTM Soft                                |                       | - 🗆 X |
|-------------------------------------------|-----------------------|-------|
| 檔案 常用 工具 檢視 說明                            |                       |       |
| ▲ DefaultValue<br>線上監控<br>新聞機組            | RS-485 USB Ethernet 2 |       |
| ▲ Station #1<br>機組設定<br>▲ 参數設定<br>DTM 1-0 | IP 位置 192.168.1.5 偵測P | 通訊未遵接 |
|                                           |                       | (3)   |

If you forget the changed IP Address, you can use the detection IP to find the IP Address of the currently online DTME Series. The search range will be **192.168.1.1 ~ 192.168.1.255**.

When the IP is detected, a progress prompt screen will appear (as shown in the left picture below), and it will be prompted after the detection is successful (as shown in the middle picture below).

| 進度提示    |    | 訊息 ×                                                          |
|---------|----|---------------------------------------------------------------|
| 掃描中,請祸後 |    | ●<br>●<br>●<br>●<br>●<br>●<br>●<br>●<br>●<br>●<br>●<br>●<br>● |
|         |    |                                                               |
|         | 中斷 | 確定通訊連線中                                                       |

Press the **[Not Connected]** button to connect, it will be changed to **[Connected]** as shown in the figure on the right above, and the offline will also be disconnected through this button.

Assume that the DTM group is set as shown below. Refer to the status list on the left to explain the name definition as follows:

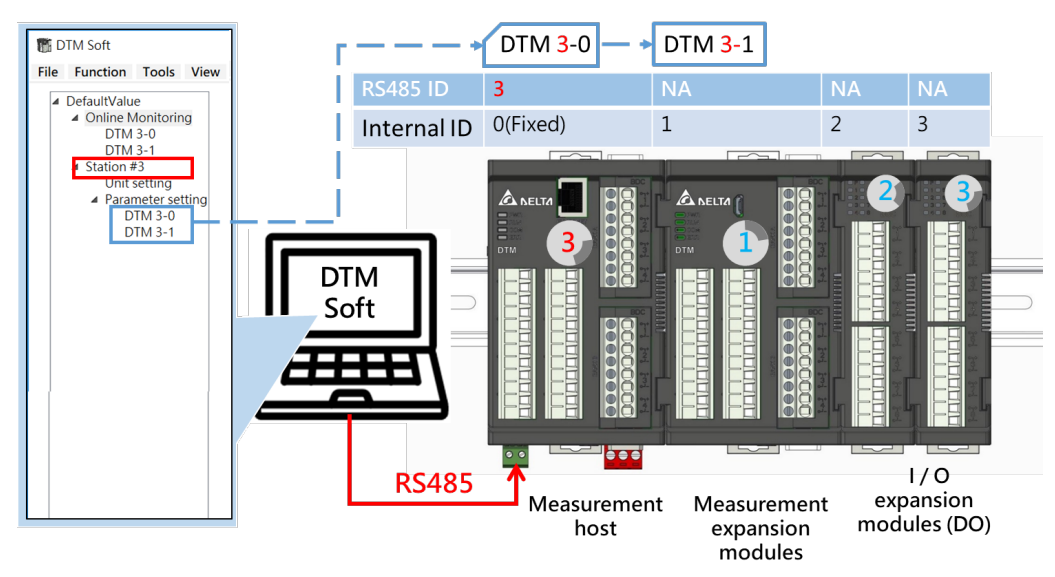

• Online monitoring: communication setting page.

**DTM X-Y** shown **[X** is host RS485 station number; **Y** is internal station number (0 is meaning host)**]**, please refer to **<3.1 DTM station number setting>** for details.

• Station #X: According to the host RS485 station number X partition.

Unit setting: You can click this field to view the current expansion situation, but you cannot change it.

#### • Parameter setting:

**DTM X-Y** shown [**X** is host RS485 station number; **Y** is internal station number (0 is meaning host)], please refer to **<3.1 DTM station number setting>** for details.

The list on the left side of the above **DTM Soft** interface only lists the measurement hosts and measurement expansion modules that can be parameterized. It does not show the currently connected I / O expansion modules. To view this information, go to **[Unit Settings]**, as shown in the figure below.

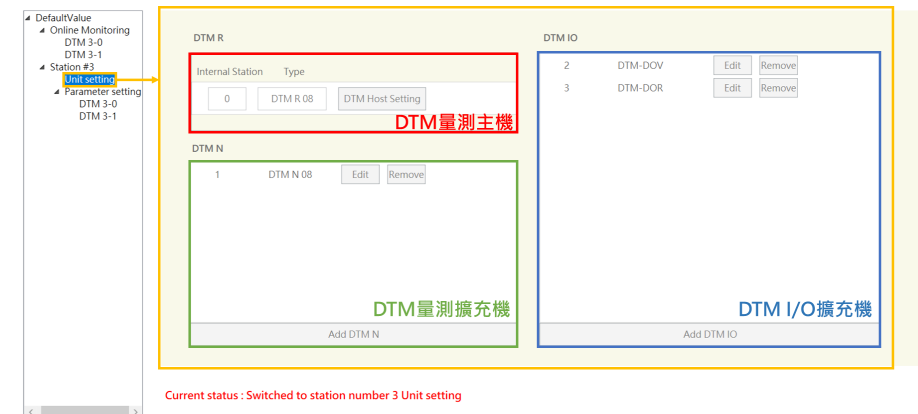

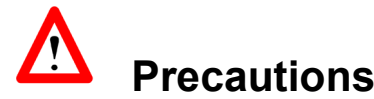

1. The parameter changes on the **[Online Monitoring]** page in the main connection will be directly updated in the machine.

Click **[DTM X-Y]** in the left column of **[Online Monitoring]** to monitor the current parameters of **[DTM X-Y]** (controllable part settings). The lower part of the window shows which machine is currently switched to, and the right column will display the following three pagination:

1) **Monitoring page:** It is used to observe the situation of the selected host. Common parameters are displayed on this page in real time, and parameters of some functions can be edited at the same time.

| <ul> <li>Online Monitoring</li> <li>DTM 3-0</li> </ul>        | Mo      | nitoring | CT Monitoring |          | Programming |                |           |      |      |              |
|---------------------------------------------------------------|---------|----------|---------------|----------|-------------|----------------|-----------|------|------|--------------|
| DTM 3-1<br>Station #3<br>Unit setting                         | Channel | PV       | SV            | OUT1 (%) | OUT2 (%)    | Control status | Auto-tune | ALM1 | ALM2 | PB / Ti / Td |
| <ul> <li>Parameter setting<br/>DTM 3-0<br/>DTM 3-1</li> </ul> | Ch1     | 36.0 ℃   | 0.0           | 0.0      | 0.0         | Run ~          | OFF       |      |      | 30.0 120 3   |
|                                                               | Ch2     | 36.0 ℃   | 0.0           | 0.0      | 0.0         | Run ~          | OFF       |      |      | 30.0 120 30  |
|                                                               | Ch3     | 34.5 ℃   | 0.0           | 0.0      | 0.0         | Run ~          | OFF       |      |      | 30.0 120 3   |
|                                                               | Ch4     | 32.8 ℃   | 0.0           | 0.0      | 0.0         | Run ~          | OFF       |      |      | 30.0 120 3   |
|                                                               | Ch5     | 37.9 ℃   | 0.0           | 0.0      | 0.0         | Run ~          | OFF       |      |      | 30.0 120 3   |
|                                                               | Ch6     | 37.9 ℃   | 0.0           | 0.0      | 0.0         | Run ~          | OFF       |      |      | 30.0 120 3   |
|                                                               | Ch7     | 36.3 ℃   | 0.0           | 0.0      | 0.0         | Run ~          | OFF       |      |      | 30.0 120 3   |
|                                                               | Ch8     | 34.7 ℃   | 0.0           | 0.0      | 0.0         | Run ~          | OFF       |      |      | 30.0 120 3   |

#### 2) **CT monitoring page:** It can monitor the current value sensed by CT1 and CT2 and alarm status.

| <ul> <li>DefaultValue</li> <li>Online Monitoring</li> </ul>   | Мо      | nitoring | CT Mon | itoring  | Programmir | ng      |         |      |      |      |                |
|---------------------------------------------------------------|---------|----------|--------|----------|------------|---------|---------|------|------|------|----------------|
| DTM 3-1<br>A Station #3<br>Unit setting                       | Channel | PV       | SV     | OUT1 (%) | OUT2 (%)   | CT1 (A) | CT2 (A) | ALM1 | ALM2 | ALM3 | Control status |
| <ul> <li>Parameter setting<br/>DTM 3-0<br/>DTM 3-1</li> </ul> | Ch1     | 36.0 ℃   | 0.0    | 0.0      | 0.0        | 0.0     | 0.0     |      |      |      | Run ~          |
|                                                               | Ch2     | 36.0 ℃   | 0.0    | 0.0      | 0.0        | 0.0     | 0.0     |      |      |      | Run Y          |
|                                                               | Ch3     | 34.5 ℃   | 0.0    | 0.0      | 0.0        | 0.0     | 0.0     |      |      |      | Run ~          |
|                                                               | Ch4     | 32.8 ℃   | 0.0    | 0.0      | 0.0        | 0.0     | 0.0     |      |      |      | Run Y          |
|                                                               | Ch5     | 37.9 ℃   | 0.0    | 0.0      | 0.0        | 0.0     | 0.0     |      |      |      | Run Y          |
|                                                               | Ch6     | 37.9 ℃   | 0.0    | 0.0      | 0.0        | 0.0     | 0.0     |      |      |      | Run ~          |
|                                                               | Ch7     | 36.3 ℃   | 0.0    | 0.0      | 0.0        | 0.0     | 0.0     |      |      |      | Run Y          |
|                                                               | Ch8     | 34.7 ℃   | 0.0    | 0.0      | 0.0        | 0.0     | 0.0     |      |      |      | Run Y          |
|                                                               |         |          |        |          |            |         |         |      |      |      |                |

<

Current status : In the monitoring connection, switched to DTM 3-0

#### 3) **Programming page:** Display the current **[Programming\_PID]** control steps and remaining time.

| <ul> <li>DefaultValue</li> <li>Online Monitoring</li> </ul> | Monitoring |                 | CT Monitoring        | Prog          | gramming  |         |               |      |                |
|-------------------------------------------------------------|------------|-----------------|----------------------|---------------|-----------|---------|---------------|------|----------------|
| DTM 3-1<br>A Station #3<br>Unit setting                     | Channel    | PV              | SV                   | Pattern       | Step      | Remaini | ing Time (H/N | I/S) | Control status |
| ▲ Parameter settine<br>DTM 3-0<br>DTM 3-1                   | Ch1        | 36.0 ℃          | 100.0                | 0             | 0         | 0       | 0             | 0    | Run ~          |
|                                                             | Ch2        | 36.0 ℃          | 100.0                | 0             | 0         | 0       | 0             | 0    | Run Y          |
|                                                             | Ch3        | 34.5 ℃          | 100.0                | 0             | 0         | 0       | 0             | 0    | Run ~          |
|                                                             | Ch4        | 32.8 ℃          | 100.0                | 0             | 0         | 0       | 0             | 0    | Run v          |
|                                                             | Ch5        | 38.0 ℃          | 100.0                | 0             | 0         | 0       | 0             | 0    | Run v          |
|                                                             | Ch6        | 38.0 ℃          | 100.0                | 0             | 0         | 0       | 0             | 0    | Run v          |
|                                                             | Ch7        | 36.4 ℃          | 100.0                | 0             | 0         | 0       | 0             | 0    | Run v          |
|                                                             | Ch8        | 34.8 ℃          | 100.0                | 0             | 0         | 0       | 0             | 0    | Run v          |
| < >>                                                        | Current    | status : In the | monitoring connectic | n, switched t | o DTM 3-0 |         |               |      |                |

A Precautions

1. The **[Program end / pause / step skip / stop]** option in the **[Execute / Stop]** column above will only be open for selection when the control mode is **[Programming\_PID]**.

# **Chapter 5**

## **UI Description**

## 5.1 Parameter Setting

### 5.1.1 Input

**Parameter setting-input:** Set the parameters such as sensor type, upper and lower limits on this page. The number of channels will display the corresponding number according to the type (2/4/8).

| Input                | Output | Control   | Alarm     | Program   | nming  | PID   | Group   |   | IO Position | CT Mo     | de        |   |
|----------------------|--------|-----------|-----------|-----------|--------|-------|---------|---|-------------|-----------|-----------|---|
| Parameter N          | Name   | Channel 1 | Channel 2 | Channel 3 | Chanr  | iel 4 | Channel | 5 | Channel 6   | Channel 7 | Channel 8 | ^ |
| Input type           |        | К ~       | К ~       | K ×       | К      | ~     | К       | ~ | К ~         | K ×       | K ~       | ] |
| SV upper limit       |        | 1300.0    | 1300.0    | 1300.0    | 1300   | ).0   | 1300.0  |   | 1300.0      | 1300.0    | 1300.0    | ] |
| SV lower limit       |        | -200.0    | -200.0    | -200.0    | -200   | 0.0   | -200.0  |   | -200.0      | -200.0    | -200.0    | ] |
| Offset               |        | 0.0       | 0.0       | 0.0       | 0.0    | )     | 0.0     |   | 0.0         | 0.0       | 0.0       | ] |
| Ggain                |        | 0.000     | 0.000     | 0.000     | 0.00   | 0     | 0.000   |   | 0.000       | 0.000     | 0.000     |   |
| Digital filtering fa | actor  | 8         | 8         | 8         | 8      |       | 8       |   | 8           | 8         | 8         | ] |
| Digital filtering ra | ange   | 1.0       | 1.0       | 1.0       | 1.0    | )     | 1.0     |   | 1.0         | 1.0       | 1.0       | ] |
| Event Input          |        | Disable ~ | Disable 👻 | Disable 👻 | Disabl | e ~   | Disable | ~ | Disable ~   | Disable 👻 | Disable ~ |   |
| Channel disable      |        | Enable Y  | Enable 👻  | Enable 👻  | Enable | e ~   | Enable  | ~ | Enable ~    | Enable 👻  | Enable 👻  | ] |

Note: Please refer to Section 6.1 for input sensor types.

### 5.1.2 Output

Parameter setting-output: Set the output control to [Heating] or [Cooling], [OUTx cycle time, range
0.1 ~ 60, unit: sec] and [OUTx upper / lower limit, unit:%] on this page.

| Input Output                 | Control   | Alarm     | Program   | nming   | PID Group                   |      | IO Position | CT M      | ode       |     |
|------------------------------|-----------|-----------|-----------|---------|-----------------------------|------|-------------|-----------|-----------|-----|
| Parameter Name               | Channel 1 | Channel 2 | Channel 3 | Channe  | 4 Chann                     | el 5 | Channel 6   | Channel 7 | Channel 8 |     |
| OUT1 control action          | Heating ~ | Heating ~ | Heating ~ | Heating | <ul> <li>Heating</li> </ul> | g ~  | Heating ¥   | Heating ~ | Heating   | · ^ |
| OUT1 cycle time              | 20.0      | 20.0      | 20.0      | 20.0    | 5.0                         |      | 5.0         | 5.0       | 5.0       |     |
| OUT1 upper limit             | 100.0     | 100.0     | 100.0     | 100.0   | 100.                        | 0    | 100.0       | 100.0     | 100.0     |     |
| OUT1 lower limit             | 0.0       | 0.0       | 0.0       | 0.0     | 0.0                         |      | 0.0         | 0.0       | 0.0       |     |
| Sensor fail OUT1 power level | 0.0       | 0.0       | 0.0       | 0.0     | 0.0                         |      | 0.0         | 0.0       | 0.0       |     |
| OUT2 control action          | Heating ~ | Heating ~ | Heating ~ | Heating | ✓ Heating                   | g ~  | Heating ~   | Heating ~ | Heating   |     |
| OUT2 cycle time              | 5.0       | 5.0       | 5.0       | 5.0     | 5.0                         |      | 5.0         | 5.0       | 5.0       |     |
| OUT2 upper limit             | 100.0     | 100.0     | 100.0     | 100.0   | 100.                        | 0    | 100.0       | 100.0     | 100.0     |     |
| OUT2 lower limit             | 0.0       | 0.0       | 0.0       | 0.0     | 0.0                         |      | 0.0         | 0.0       | 0.0       |     |

[Sensor fail OUTx power level]: You can set the control proportional output for OUT1 and OUT2 when the input sensor is abnormal.

**[AO upper / lower limit adjust]:** Only available when the output type is selected as analog current output( $4 \sim 20$ mA) or linear voltage output( $0 \sim 10$ V).

### 5.1.3 Control

Parameter setting-control: Set the temperature value here [Control mode: ON / OFF, PID, PID\_ programming], [Auto/Manual switch] and other parameters.

- In [Auto Mode]: (green box below)
- 1. Select **PID control** mode, then you can set parameters such as proportional band, integration time, and derivative time for control. (Red box below)
- 2. Select ON / OFF control mode, you can adjust the output sensitivity by setting the hysteresis.

(Orange box below)

In [Manual Mode]: (Blue box below)

Temperature control can only be performed by writing manual output operation amount, **[% OUTx power** (Manual)].

| Input                   | Output                                                                                   | Control   | Alarm     | Program    | nming     | PID Group                  | IO Position   | CT Mo     | ode       |
|-------------------------|------------------------------------------------------------------------------------------|-----------|-----------|------------|-----------|----------------------------|---------------|-----------|-----------|
| Parameter               | Name                                                                                     | Channel 1 | Channel 2 | Channel 3  | Channel 4 | l Channe                   | l 5 Channel 6 | Channel 7 | Channel 8 |
| SV (Read / Write        | )                                                                                        | 0.0       | 0.0       | 0.0        | 0.0       | 0.0                        | 0.0           | 0.0       | 0.0       |
| % OUT1 power (          | Manual)                                                                                  | 0.0       | 0.0       | 0.0        | 0.0       | 0.0                        | 0.0           | 0.0       | 0.0       |
| % OUT2 power (          | % OUT2 power (Manual)<br>Control mode<br>Auto / Manual Switch<br>OUT1 control hysteresis |           | 0.0       | 0.0        | 0.0       | 0.0                        | 0.0           | 0.0       | 0.0       |
| Control mode            | [                                                                                        | PID v     | ON/OFF ~  | Programı v | PID       | ~ PID                      | ~ PID ~       | PID ~     | PID v     |
| Auto / Manual S         | witch                                                                                    | Auto ~    | Auto ~    | Auto ~     | Manual    | <ul> <li>Manual</li> </ul> | ✓ Manual ✓    | Auto ~    | Auto ~    |
| OUT1 control hy         | steresis                                                                                 | 0         | 0         | 0          | 0         | 0                          | 0             | 0         | 0         |
| OUT2 control hysteresis |                                                                                          | 0         | 0         | 0          | 0         | 0                          | 0             | 0         | 0         |
| Deadband                |                                                                                          | 0.0       | 0.0       | 0.0        | 0.0       | 0.0                        | 0.0           | 0.0       | 0.0       |
| SV ramp rate            |                                                                                          | 0.0       | 0.0       | 0.0        | 0.0       | 0.0                        | 0.0           | 0.0       | 0.0       |
| Output power of         | ffset                                                                                    | 0.0       | 0.0       | 0.0        | 0.0       | 0.0                        | 0.0           | 0.0       | 0.0       |
| PID Group               |                                                                                          | Group1 ~  | Group1 V  | Group1 ×   | Group1    | <ul> <li>Group1</li> </ul> | ✓ Group1 ✓    | Group1 ×  | Group1 Y  |
| Proportional bar        | nd                                                                                       | 30.0      | 30.0      | 30.0       | 30.0      | 30.0                       | 30.0          | 30.0      | 30.0      |
| Integral time           |                                                                                          | 120       | 120       | 120        | 120       | 120                        | 120           | 120       | 120       |
| Derivative time         |                                                                                          | 30        | 30        | 30         | 30        | 30                         | 30            | 30        | 30        |
| Proportional bar        | nd (Cooling)                                                                             | 30.0      | 30.0      | 30.0       | 30.0      | 30.0                       | 30.0          | 30.0      | 30.0      |
| Integral time (Co       | ooling)                                                                                  | 120       | 120       | 120        | 120       | 120                        | 120           | 120       | 120       |
| Derivative time (       | Cooling)                                                                                 | 30        | 30        | 30         | 30        | 30                         | 30            | 30        | 30        |
| cooling way             |                                                                                          | Same 🗸    | Same ~    | Same 🗸     | Same      | <ul> <li>✓ Same</li> </ul> | ✓ Same ∨      | Same 🗸    | Same 🗸    |

## 5.1.4 Alarms

#### Parameter Setting-Warning: Set the related parameters of the alarm mode here.

| Input           | Output | Control   | Alarm Programming PID Gro                                              |                            | oup   | p IO Position |           | CT Mo     | ode       |           |
|-----------------|--------|-----------|------------------------------------------------------------------------|----------------------------|-------|---------------|-----------|-----------|-----------|-----------|
| Parameter       | Name   | Channel 1 | Channel 2 Channel 3                                                    | Chanr                      | nel 4 | Channel       | 5         | Channel 6 | Channel 7 | Channel 8 |
| ALM1 action     |        | None Y    | None                                                                   |                            |       | None          | ~         | None ~    | None Y    | None Y    |
| ALM1 delay      |        | 0.0       | Dev. high/low (Dev<br>Dev. high (Devia                                 | viation bar<br>ation high) | nd)   | 0.0           |           | 0.0       | 0.0       | 0.0       |
| ALM1 peak value | e      | Disable Y | Dev. low (Devia<br>Abs_bigb/low (Ab                                    | Disable                    | ~     | Disable ~     | Disable ~ | Disable ~ |           |           |
| ALM1 hold       |        | Disable ~ | Abs. high (Absc                                                        | Disable                    | ~     | Disable ~     | Disable ~ | Disable ~ |           |           |
| ALM1 Invert     |        | Disable Y | Abs. low (Absolute low)<br>Dev. high with hyst. (Hysteresis high)      |                            |       |               | *         | Disable ~ | Disable ~ | Disable ¥ |
| ALM1 standby    |        | Disable Y | Dev. low with hyst. (                                                  | Hysteresis                 | low)  | Disable       | ~         | Disable ~ | Disable ~ | Disable ~ |
| ALM1-H          |        | 4.0       | P soak (program                                                        | ming soak                  | .)    | 4.0           |           | 4.0       | 4.0       | 4.0       |
| ALM1-L          |        | 4.0       | P ramp up (programming ramp up)<br>P ramp down (programming ramp down) |                            |       | 4.0           |           | 4.0       | 4.0       | 4.0       |
| ALM1 max.       |        | 0.0       | P run (program                                                         | )                          | 0.0   |               | 0.0       | 0.0       | 0.0       |           |
|                 |        |           | P stop (program<br>P end (program<br>CT2                               | ming stop<br>ming end)     | )     |               |           |           |           | <u> </u>  |

### 5.1.5 Programming

**Parameter Setting-Programming:** Set each pattern of programming PID control, including **[End step]**, **[Cycle count]**, **[Link pattern]**, **[Step-x SV]** and **[Step-x time]** and other parameters; It will be ended the programming but keep on the last set value if Link pattern being set to **End(programming)**. If Link pattern being set to **Stop(programming)** will end all programming control and turn off the output.

| Input         | Output | Control    | Alarm      | Prog        | ramming F                           | PID Group                    | 101   | Position  | CT M       | ode        |   |
|---------------|--------|------------|------------|-------------|-------------------------------------|------------------------------|-------|-----------|------------|------------|---|
| Parameter     | Name   | Channel 1  | Channel 2  | Channel 3   | Channel 4                           | Channe                       | 15 C  | Channel 6 | Channel 7  | Channel 8  | ^ |
| Waitint SV    |        | 0.0        | 0.0        | 0.0         | 0.0                                 | 0.0                          |       | 0.0       | 0.0        | 0.0        | ] |
| Waitint time  |        | 0          | 0          | 0           | 0                                   | 0                            |       | 0         | 0          | 0          |   |
| Start slope   |        | 0.0        | 0.0        | 0.0         | 0.0                                 | 0.0                          |       | 0.0       | 0.0        | 0.0        |   |
| Start pattern |        | 0          | 0          | 0           | 0<br>Pattern 0                      | 0                            |       | 0         | 0          | 0          | ] |
| Start step    |        | 0          | 0          | 0           | Pattern 1<br>Pattern 2              | 0                            |       | 0         | 0          | 0          | ] |
| Parameter     | Name   | Pattern 0  | Pattern 1  | Patter      | Pattern 3<br>Pattern 4              | Pattern                      | 4 F   | Pattern 5 | Pattern 6  | Pattern 7  |   |
| End step      |        | 7          | 7          | 7           | Pattern 5<br>Pattern 6<br>Pattern 7 | 7                            |       | 7         | 7          | 7          | ] |
| Cycle count   |        | 0          | 0          | 0 En<br>Sto | d(programming)                      | ) 0                          |       | 0         | 0          | 0          | ] |
| Link pattern  |        | End(prog ~ | End(prog × | End(prog    | <ul> <li>End(prog</li> </ul>        | <ul> <li>End(prog</li> </ul> | En En | nd(prog ~ | End(prog ~ | End(prog ¥ |   |

### 5.1.6 PID Group

Parameter setting-PID group: Set the heating curve characteristic parameters of PID group (1 ~ 4).

| Group1                     | Group? | Group3    | Group     | Crewel    |           | atroll PID ar  | 11~1          |           |           |
|----------------------------|--------|-----------|-----------|-----------|-----------|----------------|---------------|-----------|-----------|
| Group i                    | Groupz | Groups    | Group     | +         |           | ntiolj Pib git | Sub switching | J I ~ 4   |           |
| Parameter                  | Name   | Channel 1 | Channel 2 | Channel 3 | Channel 4 | Channel 5      | Channel 6     | Channel 7 | Channel 8 |
| SV                         |        | 100.0     | 100.0     | 100.0     | 100.0     | 100.0          | 100.0         | 100.0     | 100.0     |
| proportional bar           | nd     | 30.0      | 30.0      | 30.0      | 30.0      | 30.0           | 30.0          | 30.0      | 30.0      |
| integral time              |        | 120       | 120       | 120       | 120       | 120            | 120           | 120       | 120       |
| derivative time            |        | 30        | 30        | 30        | 30        | 30             | 30            | 30        | 30        |
| proportional band(cooling) |        | 30.0      | 30.0      | 30.0      | 30.0      | 30.0           | 30.0          | 30.0      | 30.0      |
| integral time(cooling)     |        | 120       | 120       | 120       | 120       | 120            | 120           | 120       | 120       |
| derivative time(cooling)   |        | 30        | 30        | 30        | 30        | 30             | 30            | 30        | 30        |

## 5.1.7 I/O Expansion Module Addresses Assignment-Output & Alarm

**Parameter setting- I/O Expansion Module Addresses Assignment-Output & Alarm:** When the user connects the expansion device, please set the corresponding I/O addresses of the expansion module on this page.

#### The I/O expansion module addresses assignment requires the following prerequisites:

- > Cannot assign output channels between different DTM groups.
- The output of the expansion cassette can only be assigned by the installed host or the measurement expansion module itself.

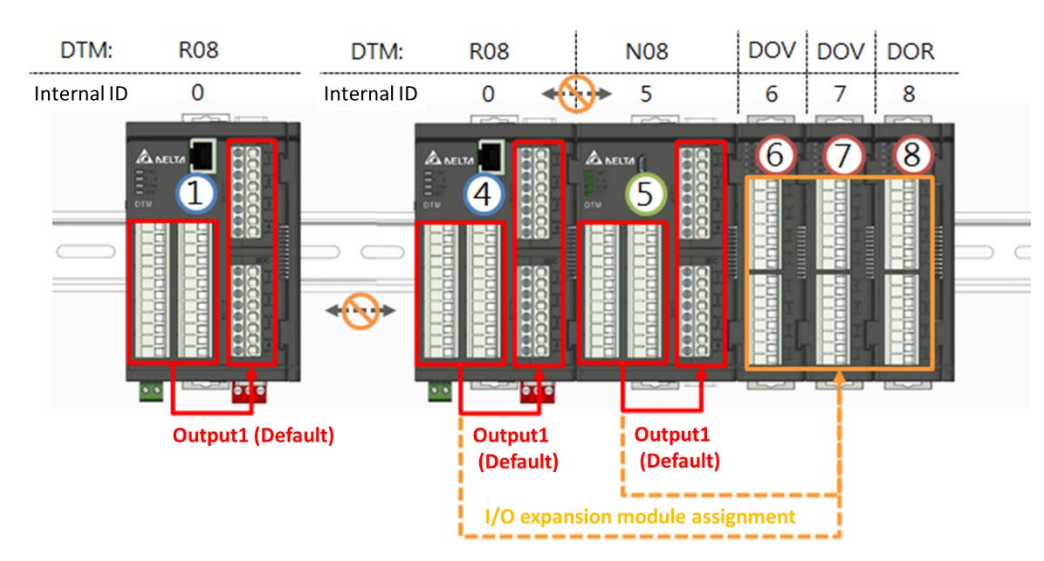

#### The illustration of the above description is as follows:

#### I/O expansion module addresses assignment steps:

- 1. Select the machine, as shown in the figure below, first select the group with Modbus station number 4 for setting, and then set the measurement expansion module with station number 5
- 2. Assign the addresses of the I/O expansion module for Output 1, Output 2, Alarm 1, etc., as follows.
  - > y-CHz : y=internal station number; z= Number of channels
  - If y = 0, it indicates the output expansion cassette that DTM measurement host or DTM measurement expansion module is equipped with.
  - > If  $y = 1 \sim F$ , it means I / O output expansion module.
  - Setting method: After typing y-z, press Enter or change the field, it will automatically bring in the display y-CHz.

### 5.1.8 I/O Expansion Module Addresss Assignment-CT

CT has its limitations in use. First, set the corresponding input channel of the CT, and then act according to the output of the corresponding input channel. The setting limitations for CT1 and CT2 are different because of the corresponding output models. The details are as follows:

- CT1 is used with [Output 1]. At this time, [Output 1] must be set in the expansion cassette. The DTM-CT030 station number corresponding to CT1 can be selected within 1 ~ F.
- 2) CT2 is used with [Output 2]. At this time, [Output 2] can be set on the expansion cassette or I / O expansion module. When [Output 2] is configured on the I / O expansion module, The station number of the DTM-CT030 corresponding to CT2 must be the same as the station number of the IO expansion module configured with [Output 2], and it only can be set from 9 ~ F; When [Output 2] is configured in the expansion cassette (usually applied to measurement models with 4 channels), CT2 and CT1 can correspond to the same DTM-CT030 at the same time, and its station number can be selected from 1 to F.

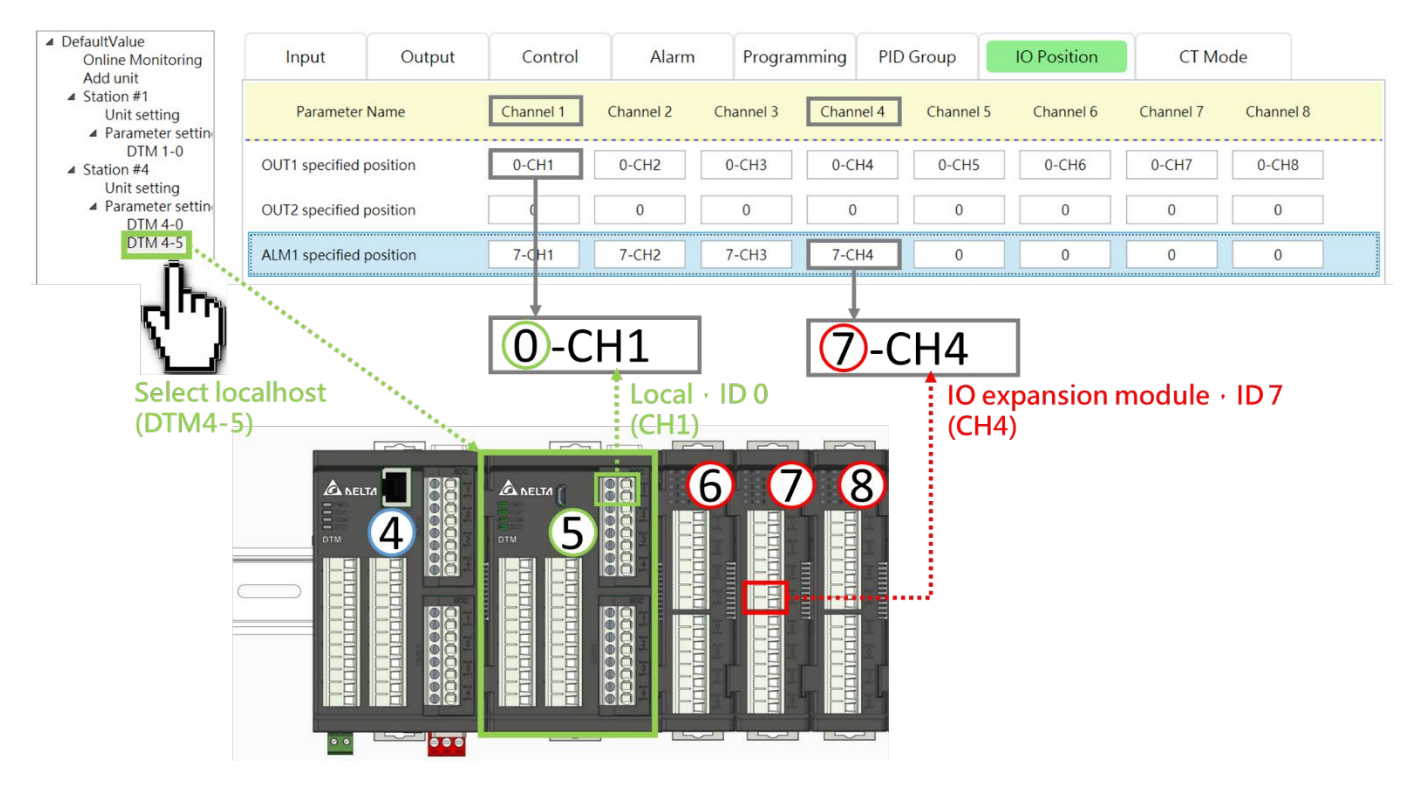

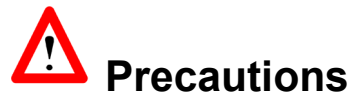

 When using CT mode, please go to the [Alarm] page of the corresponding parameter setting in advance and change the [Alarm Mode] option of the CT to be used to [CT1/ CT2 Alarm], When detected CT current meets the alarm conditions, the alarm will be activated.

- 2. The CT current detection value is updated only when the output action is ON; when it is OFF, the CT current display is retained at the previous measurement value.
- 3. **[CT mode]** can select **[CT030]** (30A) or **[CT100]** (100A) current converter, but you must first select CT1 or CT2 alarm in the alarm mode selection, and specify the corresponding CT channel in the IO expander position setting page , the **[CT mode]** selection will be active.

The following describes the setting method through the I/O and CT expansion module example architecture diagram and UI setting interface:

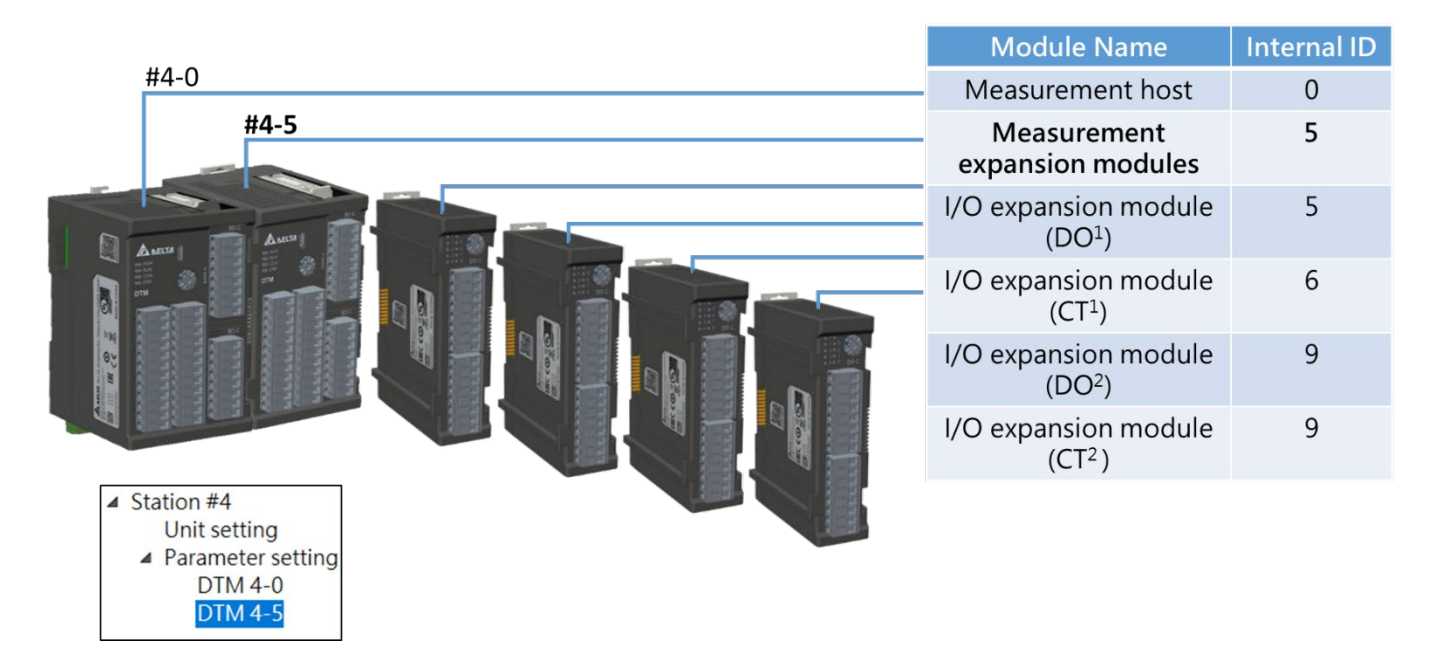

The settings of each module in the DTM group are as follows:

- 1. Host Modbus station number is 4 (internal station number is 0).
- 2. The internal station number of the measurement expansion module is 5, with two expansion cassettes assigned to **[Output 1]**
- 3. The first DTM-DOV<sup>1</sup> internal station number 5.
- 4. The internal station number 9 of the second DTM-DOV<sup>2</sup> is set as the **[Output 2]** of the measurement expansion module, and the DTM-CT030<sup>2</sup> is used to perform its **[Output 2]** current detection.
- 5. The first DTM-CT030<sup>1</sup> with internal station number 6 is used to measure the output current of [Output 1] of the measurement expansion module.
- The internal station number 9 of the second DTM-CT030<sup>2</sup> must be the same as the station number of the [Output 2] module of the measurement expansion module.

| Input                  | Output   | Control   | Alarm     | Program   | mming PID | Group     | IO Position | CT Mo     | ode       |
|------------------------|----------|-----------|-----------|-----------|-----------|-----------|-------------|-----------|-----------|
| Parameter              | Name     | Channel 1 | Channel 2 | Channel 3 | Channel 4 | Channel 5 | Channel 6   | Channel 7 | Channel 8 |
| OUT1 specified         | position | 0-CH1     | 0-CH2     | 0-CH3     | 0-CH4     | 0-CH5     | 0-CH6       | 0-CH7     | 0-CH8     |
| OUT2 specified         | position | 0         | 0         | 0         | 0         | 0         | 0           | 0         | 0         |
| ALM1 specified         | position | 0         | 0         | 0         | 0         | 0         | 0           | 0         | 0         |
| ALM2 specified         | position | 0         | 0         | 0         | 0         | 0         | 0           | 0         | 0         |
| ALM3 specified         | position | 0         | 0         | 0         | 0         | 0         | 0           | 0         | 0         |
| CT1 specified po       | osition  | 6-CH1     | 6-CH2     | 6-CH3     | 6-CH4     | 6-CH5     | 6-CH6       | 6-CH7     | 6-CH8     |
| CT2 specified po       | osition  | 0         | 0         | 0         | 0         | 0         | 0           | 0         | 0         |
| EVT specified position |          | 0         | 0         | 0         | 0         | 0         | 0           | 0         | 0         |

#### CT<sup>1</sup> setting instructions, DTM Soft UI screen is as follows:

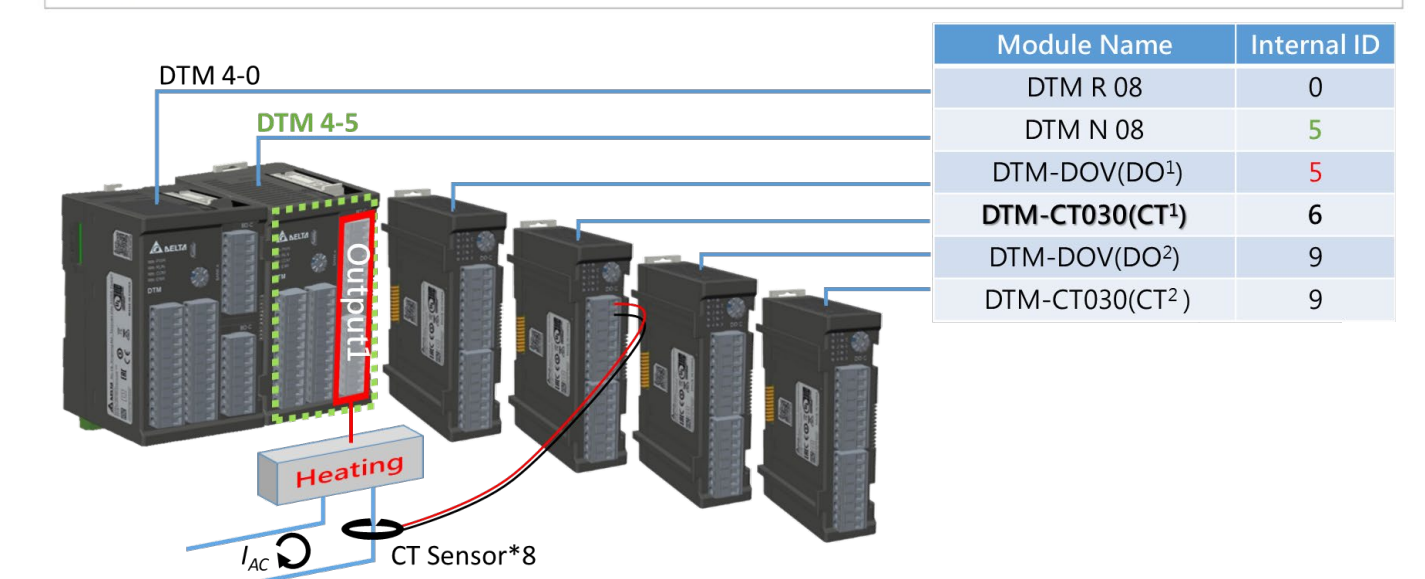

As above UI interface, when CT1 is set, the settings of [Output 2] and CT2 are started. First, set the field of **[Output 2 corresponding station number-channel]** to I / O expansion module 9-CH1 ~ 9-CH8. (According to DTM-DOV2 internal station number 9), and then set the field of **[CT2 corresponding station number-channel]** to 9-CH1 ~ 9-CH8 (according to DTM-CT0302 internal station number 9), when [Output 2] is specified In the IO expansion module, the matched CT2 must have the same station number and be in the range of 9 ~ F. If this condition is met, the CT2 current detection can be performed during the [Output 2] action.

When output 2 is in the expansion cassette, CT<sup>2</sup> setting instructions, DTM Soft screen is as follows:

| Online Monitoring                                      | Input            | Output   | Control   | Alarm     | Progra    | mming     | PID Group   | IO Position | CT Mod    | le        |
|--------------------------------------------------------|------------------|----------|-----------|-----------|-----------|-----------|-------------|-------------|-----------|-----------|
| Station #1<br>Unit setting<br>Parameter setting        | Parameter        | r Name   | Channel 1 | Channel 2 | Channel 3 | Channel 4 | 4 Channel 5 | Channel 6   | Channel 7 | Channel 8 |
| DTM 1-0<br>Station #4                                  | OUT1 specified   | position | 0-CH1     | 0-CH2     | 0-CH3     | 0-CH4     |             |             |           |           |
| <ul> <li>Parameter setting</li> <li>DTM 4-0</li> </ul> | OUT2 specified   | position | 0-CH5     | 0-CH6     | 0-CH7     | 0-CH8     |             |             |           |           |
| DTM 4-5                                                | ALM1 specified   | position | 0         | 0         | 0         | 0         |             |             |           |           |
|                                                        | ALM2 specified   | position | 0         | 0         | 0         | 0         |             |             |           |           |
|                                                        | ALM3 specified   | position | 0         | 0         | 0         | 0         |             |             |           |           |
|                                                        | CT1 specified po | osition  | 6-CH1     | 6-CH2     | 6-CH3     | 6-CH4     |             |             |           |           |
|                                                        | CT2 specified po | osition  | 6-CH5     | 6-CH6     | 6-CH7     | 6-CH8     |             |             |           |           |
|                                                        | EVT specified po | osition  | 0         | 0         | 0         | 0         |             |             |           |           |

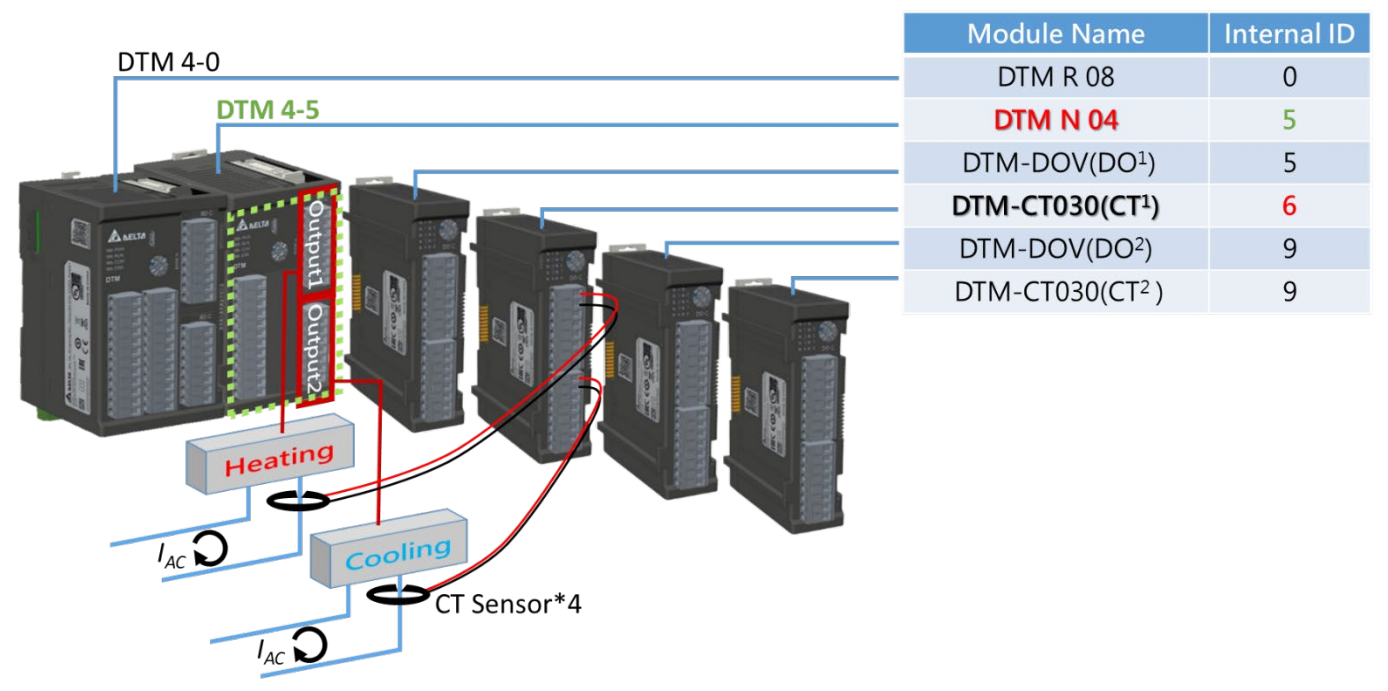

When output 2 is assigned to expansion cassette, the DTM UI screen of CT2 setting instructions is as follows:

As shown in the architecture diagram above, when the measurement model used is 4 channels type, the two expansion cassettes loaded on the measurement machine can be set to [Output 1] and [Output 2] respectively.

At this time, CT2 and CT1 can be designated on the same DTM-CT030. For the setting method, refer to the UI interface setting method above. Set the field of **[Output 2 corresponding station number-channel]** to the expansion cassettes 0-CH5 ~ 0-CH8. , And then set the field of **[CT2 Corresponding Station Number-Channel]** to 6-CH5 ~ 6-CH8, then CT2 current detection can be performed during the [Output 2] action.

## 5.2 Offline Setting

DTM Soft offline mode-communication format setting: as shown in the figure below, when you want to

perform offline mode [Upload], you must set the communication method first by RS-485 \ USB or

Ethernet.

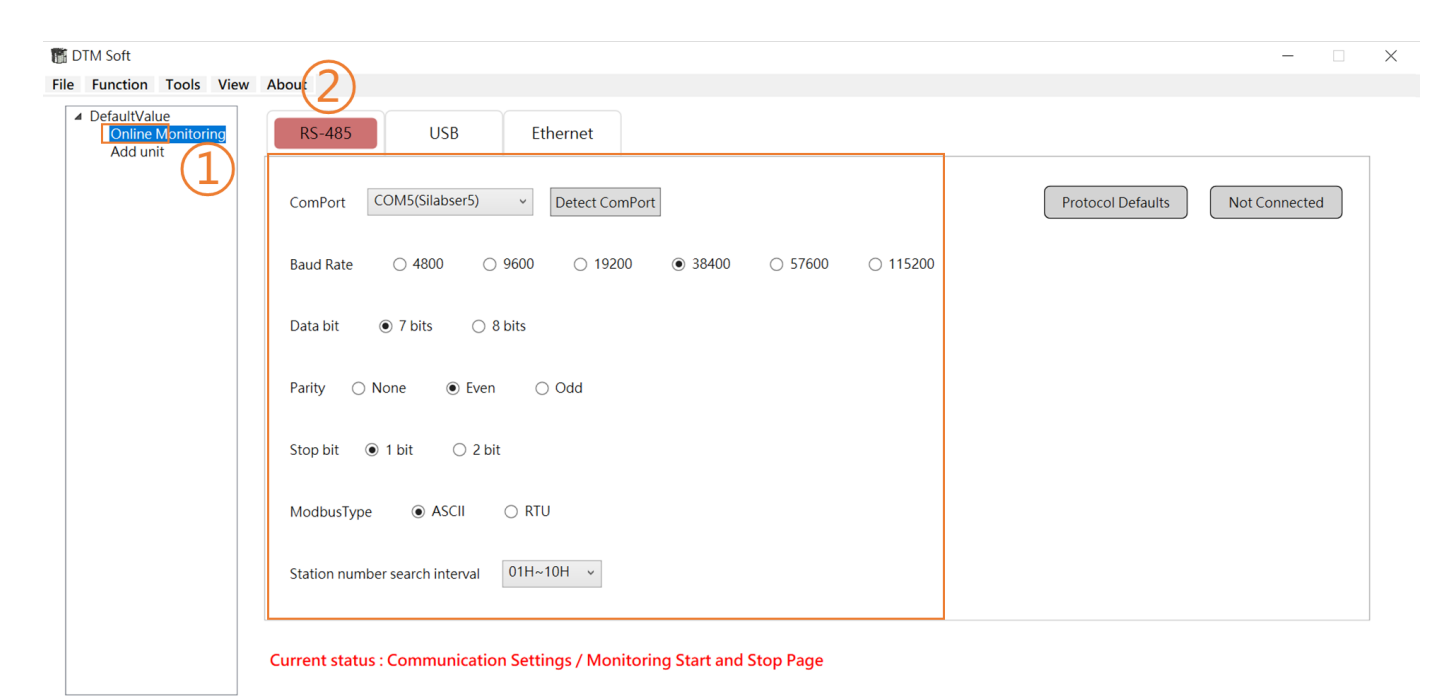

**DTM Soft offline mode-common field function:** as shown in the table below, after setting the communication format, click **[Function]** on the list and select the action of **[Upload / Download]**.

| List                | Function                                                                           | Remark                                                                                                    |  |  |
|---------------------|------------------------------------------------------------------------------------|----------------------------------------------------------------------------------------------------|--|--|
| Upload : DTM → PC   | Upload controller data to computer software interface                              | When downloading, each<br>station number of its "online<br>configuration" must have the<br>same corresponding station<br>number in the project before<br>the project can be downloaded<br>to the DTM (even if only some<br>machines are downloaded) ° |  |  |
| Download : PC → DTM | Download the parameters<br>set by DTM Soft software<br>interface to the controller |                                                                                                    |  |  |
| Parameters Copy     | Copy between channels or<br>controllers for parameter<br>types                     |                                                                                                    |  |  |

Note: The online configuration represents the measurement host and measurement expansion module included in each group •

DTM Soft Offline Mode-Upload: When you click [Upload], it will scan according to the set

communication method (RS-485 · USB or Ethernet) and Modbus station number interval.

| 📷 DTM Soft                |                                                                          | - 🗆 X         |
|---------------------------|--------------------------------------------------------------------------|---------------|
| File Function Tools View  | About                                                                    |               |
| Upload : DTM > Computer   |                                                                          |               |
| Download : Computer > DTM | -425 USB Ethernet                                                        |               |
| Parameter Copy            |                                                                          |               |
|                           | ComPort COM3(Silabser5) v Detect ComPort Protocol Defaults               | Not Connected |
|                           | Baud Rate 🔿 4800 🔿 9600 🔿 19200 💿 38400 🔿 57600 🔿 115200                 |               |
|                           | Data bit                                                                 |               |
|                           | Scanning, please wait                                                    |               |
|                           | Parity None O Even                                                       |               |
|                           | Stop bit   1 bit  2 bit Discontinue                                      |               |
|                           | ModbusType                                                               |               |
|                           | Station number search interval 01H~10H v                                 |               |
|                           | Current status : Communication Settings / Monitoring Start and Stop Page |               |

**DTM Soft Offline Mode-Upload:** DTM units with the same communication format will be listed after scanning is completed.

| 🚮 DTM Soft                                                                    |                                                                          | -                               |
|-------------------------------------------------------------------------------|--------------------------------------------------------------------------|---------------------------------|
| File Function Tools View                                                      | About                                                                    |                                 |
| <ul> <li>DefaultValue</li> <li>Online Monitoring</li> <li>Add unit</li> </ul> | RS-485 USB Et Upload : DTM > Computer X                                  |                                 |
|                                                                               | ComPort COM5(Silabser5) v                                                | Protocol Defaults Not Connected |
|                                                                               | Baud Rate ○ 4800 ○ 9600 2 3-1 0                                          |                                 |
|                                                                               | Data bit <ul> <li>7 bits</li> <li>8 bits</li> </ul>                      |                                 |
|                                                                               | Parity 🔿 None 💿 Even 🔾                                                   |                                 |
|                                                                               | Stop bit   1 bit   2 bit                                                 |                                 |
|                                                                               | ModbusType   ASCII   RTL  OK  Cancel                                     |                                 |
|                                                                               | Station number search interval 01H~                                      |                                 |
|                                                                               | Current status : Communication Settings / Monitoring Start and Stop Page |                                 |

#### [Online Configuration] Description:

1. On-line configuration is the measurement host and the connected measurement expansion unit that are searched through communication, and upload all their parameters to the memory of the UI software.

**DTM Soft Offline Mode-Upload:** After the upload is completed, the following prompt window will appear, and the uploaded measurement host and measurement expansion module will be displayed in the left column. All parameters will be filled in the parameter pages in the DTM Soft UI. After uploading, you can click the desired units to edit the parameters or save the uploaded parameters as a project file for future use.

| Message            | × |
|--------------------|---|
| Uploaded Completed |   |
|                    |   |
|                    |   |
|                    |   |
|                    |   |
| OK                 |   |
|                    |   |

**DTM Soft offline mode-parameter copy:** Separately explain the channel / units parameter copy function.

| P P | arameter<br>CH To | r Copy<br>D CH Unit To Un                                                                      | it                                                         |                                                                                                    | × | <b>Channel-to-channel copying:</b> After selecting certain machine station numbers, copy the channel to the current machine. |
|-----|-------------------|------------------------------------------------------------------------------------------------|------------------------------------------------------------|----------------------------------------------------------------------------------------------------|---|----------------------------------------------------------------------------------------------------|
|     | Scurce<br>Target  | Modbus Statior<br>3 v<br>Ch 2                                                                  | Internal Station          0       ~         Parameter Type | Channel<br>1 ~                                                                                     |   | 1. First select the source of the copy and set it according to its external / internal station number and channel.           |
|     |                   | <ul> <li>Ch 3</li> <li>Ch 4</li> <li>Ch 5</li> <li>Ch 6</li> <li>Ch 7</li> <li>Ch 2</li> </ul> |                                                            | <ul> <li>Output</li> <li>Control</li> <li>Alarm</li> <li>Programming</li> <li>PID Group</li> </ul> |   | 2. Then select the paste target, and set it according to its channel and parameter type.                                     |
|     |                   | La cu 8                                                                                        |                                                            | OK Cancel                                                                                          |   |                                                                                                    |

| Parameter Copy X                             | Inter-unit copy: When some machine<br>stations are selected, the current machine<br>will be copied to other selected machines. |
|----------------------------------------------|----------------------------------------------------------------------------------------------------|
| Modbus Station<br>Source 3 0 ~<br>Target 3-1 | 1. First select the source of the copy, and set it according to its entirety and station number.                               |
|                                              | 2. Then select the target to paste, and set it according to its entirety and station number.                                   |
| OK Cancel                                    |                                                                                                    |

Please note that only DTMs with the same number of channels are allowed to perform this function when copying between units.

**DTM Soft Offline Mode-Add Unit:** If not connected, you can add a new unit in offline mode, set it with Modbus station number and model, and can key into a detailed master station description. (Annotation text will be displayed when the cursor points to the left column of Station #)

| <ul> <li>DefaultValue</li> <li>Online Monitoring<br/>DTM 3-0</li> </ul> | DTM R                                                      | DTM IO |         |                    |  |
|-------------------------------------------------------------------------|------------------------------------------------------------|--------|---------|--------------------|--|
| DTM 3-1<br>Station #3                                                   | Internal Station Type                                      | 2      | DTM-DOV | Edit Remove        |  |
| <ul> <li>Parameter setting</li> <li>PTM 2.0</li> </ul>                  | 0 DTM R 08 DTM Host Setting                                | 3      | DTM-DOR | Edit Remove        |  |
| DTM 3-0<br>DTM 3-1                                                      | Measurement host                                           |        |         |                    |  |
|                                                                         | DTM N                                                      |        |         |                    |  |
|                                                                         | 1 DTM N 08 Edit Remove                                     |        |         |                    |  |
|                                                                         | Measurement expansion modules                              |        | Ac      | O expansion module |  |
|                                                                         | Current status : Switched to station number 2 Unit sotting |        |         |                    |  |
| < >                                                                     | Current status : Switched to station humber 3 Unit setting |        |         |                    |  |

After entering the Modbus station number of the master station, select the model and fill in the master station description and click **[Next]**. The connection status column on the left will list the unit settings and parameter settings.

| TIDTM Soft<br>File Function Tools View<br>DefaultValue<br>Online Monitoring<br>Add unit            | About<br>Manually Added |                |         |   |                            | -    | × |
|----------------------------------------------------------------------------------------------------|-------------------------|----------------|---------|---|----------------------------|------|---|
| <ul> <li>Station #3<br/>Unit setting</li> <li>Parameter settine<br/>DTM 3-0<br/>DTM 3-1</li> </ul> | [                       | Modbus Station | Model ~ | # | Master station description | Next |   |
|                                                                                                    | Current status : Offlin | e mode         |         |   |                            |      |   |

#### DTM Soft Offline Mode-Unit Settings:

As shown in the figure below, you can add or edit the unit settings in offline mode; DTM R is the measurement host, DTM N is the measurement expansion module, and DTM I/O is the I/O expansion module.

Click [DTM Host Settings] to pop out the setting window below:

| 📲 Host Model Setting |                |   |  |  |
|----------------------|----------------|---|--|--|
| DTM                  | R 08           |   |  |  |
| Modbus Station       | 3              |   |  |  |
| Number Of Cha        | 08 : 8 Channel | ~ |  |  |
| Communication        | R : RS-485     | ~ |  |  |
| Cassette A           | DTM-BDR        | ~ |  |  |
| Cassette B           | DTM-BDV        | ~ |  |  |
|                      | Save           |   |  |  |

Click [Add DTM N] or click the [Edit] button in the DTM N field to pop out the setting window below:

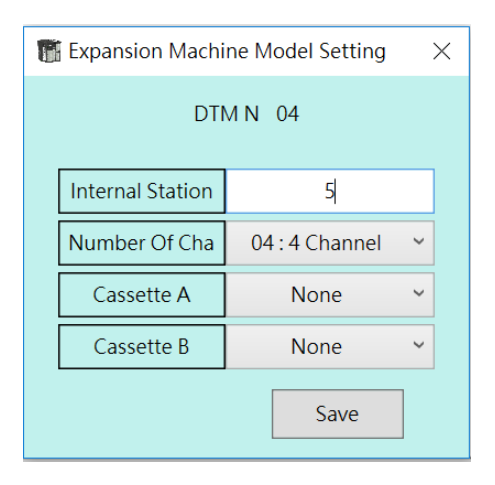

The cassette settings have the following options (DTM-BDR, DTM-BDV, DTM-BDC, DTM-BDL). Click [Add DTM IO] or click the [Edit] button in the DTM I/O field to pop out the setting window below:

| ffi IO Expansion Machine Model Setti $	imes$ |           |  |  |  |  |  |  |
|----------------------------------------------|-----------|--|--|--|--|--|--|
| DTM IO                                       |           |  |  |  |  |  |  |
| Internal Station                             | 1         |  |  |  |  |  |  |
| Туре                                         | DTM-DOR ~ |  |  |  |  |  |  |
|                                              | Sava      |  |  |  |  |  |  |
|                                              | Save      |  |  |  |  |  |  |

DTM I/O model setting has the following options (DTM-DOR, DTM-DOV, DTM-DOC, DTM-DOL, DTM-CT030).

DTM Soft Offline Mode-Download: Scans in the communication search area before downloading.

Note: The download limitation, the number of controllers in [Project Configuration] needs to be greater than or equal to the number in [Online Configuration], at the same time each internal station number in [Online Configuration] must have the same station number in [Project Configuration] for the download action to begin.

| T DTM Soft                                                                                                    | × |
|----------------------------------------------------------------------------------------------------|---|
| File       Function       Tools       Vew       About         Online Monitoring       Add unit <ul> <li>Station 33</li> <li>Unit setting</li> <li>Parameter setting</li> <li>DTM 8-0</li> <li>DTM 3-0</li> <li>DTM 3-1</li> <li>DTM 3-1</li> <li>Interna</li> <li>Interna</li> <liinterna< li=""> <liinterna< li=""> <liint< td=""><td></td></liint<></liinterna<></liinterna<></ul> |   |

## 5.3 Other Function

**DTM Soft software tool:** as shown below, when you want to use other functions, select **[Tool]** from the list to select the function.

| 🚮 DTM Soft                  | Name                      | Function                                                  |  |  |
|-----------------------------|---------------------------|-----------------------------------------------------------|--|--|
| File Function Tools View Ab | Monitor Curve             | Draw / record the graph by selecting the required value   |  |  |
| Finance Harden              | Firmware Update           | Update firmware via RS485/USB                             |  |  |
| Calibration                 | Calibration               | Auto tuning the temperature error adjustment / gain value |  |  |
| Restore Factory Setings     | Restore Factory Settings  | Restore to default value, must be reboot                  |  |  |
| Parameters Arrangement      | Parameters Arrangement    | Edit the same address for the classified address          |  |  |
| Scan Modbus Protocol        | Scan Modbus Protocol      | Search for specific communication formats when offline    |  |  |
| MultiLoop Function On/Off   | MultiLoop Function On/Off | Switch on to enable the Special Function                  |  |  |
| Special Function            | Special Function          | Setting of the [One to Many] function                     |  |  |
| Version                     | Version                   | Check the firmware version of current machine             |  |  |
| ErrorCode                   |                           |                                                           |  |  |

### 5.3.1 Monitor Curve

**DTM Soft- Monitor Curve:** It is used for online monitoring of the parameter value changes of the selected channel, and can be recorded and archived.

| Capture : | On-Line ~  | Timeline Display | 30 sec. ~  | Recording Data Close<br>Open |            | Start Capturing                       |                       |
|-----------|------------|------------------|------------|------------------------------|------------|---------------------------------------|-----------------------|
| Display   | Old Data   |                  | 5 min.     |                              |            | 🐮 Create a new file                   | •                     |
|           | Sequence1  | Sequence2        | Sequence3  | Sequence4                    | Sequence5  | ← → ·· ↑ 🖡 « Software > DTM Soft_V1.1 | ✓ 20 提尋 DTM Soft_V1.1 |
| Source    | 1-0-Ch1 PV | 1-0-Ch2 PV       | 1-0-Ch3 PV | 1-0-Ch4 PV                   |            | 組合管理 · 新增資料夾                          | III •                 |
| Value     | 18.5       | 18.5             | 18.8       | 18.1                         |            | ▶本機 ^ 名稱                              | 个 修改日期                |
|           | Sequence9  | Sequence10       | Sequence11 | Sequence12                   | Sequence13 | 🔥 3D 物件                               | 沒有符合搜尋條件的項目           |
| Source    |            |                  |            |                              |            | ▶ 下載<br>20 文件                         |                       |
| Value     |            |                  |            |                              |            |                                       |                       |
|           |            |                  |            |                              |            | 📜 桌面                                  |                       |
|           |            |                  |            |                              |            | ■ 面片                                  |                       |
|           |            |                  |            |                              |            | ■ ● 影月<br>■ ● 本機磁碟 (C)                |                       |
|           |            |                  |            |                              |            | 。本機磁碟 (D:)                            |                       |
|           |            |                  |            |                              |            | 推案交援(AD-                              |                       |
| 1         |            |                  |            |                              |            | 存檔類型(T): CSV files (*.csv)            |                       |
|           |            |                  |            |                              |            |                                       |                       |
|           |            |                  |            |                              |            | ▲ 隱藏資料夾                               | 存檔(S) 取消              |
| ;<br>-    |            |                  |            |                              |            |                                       |                       |
| j         |            |                  |            |                              |            |                                       |                       |
|           |            |                  |            |                              |            |                                       |                       |
| j.        |            |                  |            |                              |            |                                       |                       |
| j-<br>    |            |                  |            |                              |            |                                       |                       |
| i-<br>    |            |                  |            |                              |            |                                       |                       |
| j-<br>    |            |                  |            |                              |            |                                       |                       |
| j=<br>    |            |                  |            |                              |            |                                       |                       |

## **Chapter: 5 UI Description**

| Display          | Setting                               |                                   |                                   |                                       |                                       |                                   |                                      |                               |
|------------------|---------------------------------------|-----------------------------------|-----------------------------------|---------------------------------------|---------------------------------------|-----------------------------------|--------------------------------------|-------------------------------|
|                  | Sequence1                             | Sequence2                         | Sequence3                         | Sequence4                             | Sequence5                             | Sequence6                         | Sequence7                            | Sequence8                     |
| Modbus Stati     | ion 3 🗸 🗸                             | Unspecified 🖌                     | Unspecified ~                     | Unspecified ~                         | Unspecified ~                         | Unspecified ~                     | Unspecified ~                        | Unspecified                   |
| Internal Statio  | or 0 🗸                                | ~                                 | ~                                 | ~                                     | ~                                     | ~                                 | ~                                    |                               |
| Channel          | 1 ~                                   |                                   |                                   |                                       | M                                     | ľ                                 | ~                                    |                               |
| Parameter        | PV ~                                  | All para                          | meters will be v                  | written into eac                      | h machine afte                        | r update,                         | ~                                    |                               |
|                  |                                       | user co                           | uld select one t                  | o edit the para                       | meters.                               |                                   |                                      |                               |
|                  | Sequence9                             | Sequence10                        | Sequence11                        | Sequence12                            | Sequence13                            | Sequence14                        | Sequence15                           | Sequence16                    |
| Modbus Stati     | ion Unspecified ~                     | Unspecified 🛩                     | Unspecified ~                     | Unspecified ~                         | Unspecified ~                         | Unspecified ~                     | Unspecified ~                        | Unspecified                   |
| Internal Statio  | on ~                                  | ~                                 | ~                                 | ~                                     | ~                                     | ¥                                 | ~                                    |                               |
| Channel          | ×                                     |                                   | ~                                 | ~                                     | ~                                     | ~                                 | ~                                    |                               |
| Parameter        | ~                                     | ~                                 | ~                                 | ~                                     | ~                                     | ~                                 | ~                                    |                               |
|                  |                                       |                                   |                                   |                                       |                                       |                                   |                                      |                               |
|                  |                                       |                                   |                                   |                                       |                                       |                                   |                                      |                               |
|                  |                                       |                                   |                                   |                                       |                                       |                                   |                                      |                               |
|                  |                                       |                                   |                                   |                                       |                                       |                                   |                                      |                               |
|                  | · · · · · · · · · · · · · · · · · · · |                                   |                                   | · · · · · · · · · · · · · · · · · · · | · · · · · · · · · · · · · · · · · · · |                                   | ······                               |                               |
| 2020/1/12<br>202 | 2020/2/9 2<br>20/1/26 2020/2/23       | 020/3/8 2020/4/5<br>2020/3/22 202 | 2020/5/3 202<br>20/4/19 2020/5/17 | 0/5/31 2020/6/28<br>2020/6/14 2020    | 2020/7/26 2020<br>0/7/12 2020/8/9     | /8/23 2020/9/20<br>2020/9/6 2020/ | 2020/10/18 2020/1<br>/10/4 2020/11/1 | 1/15 2020/12/<br>2020/11/29 2 |

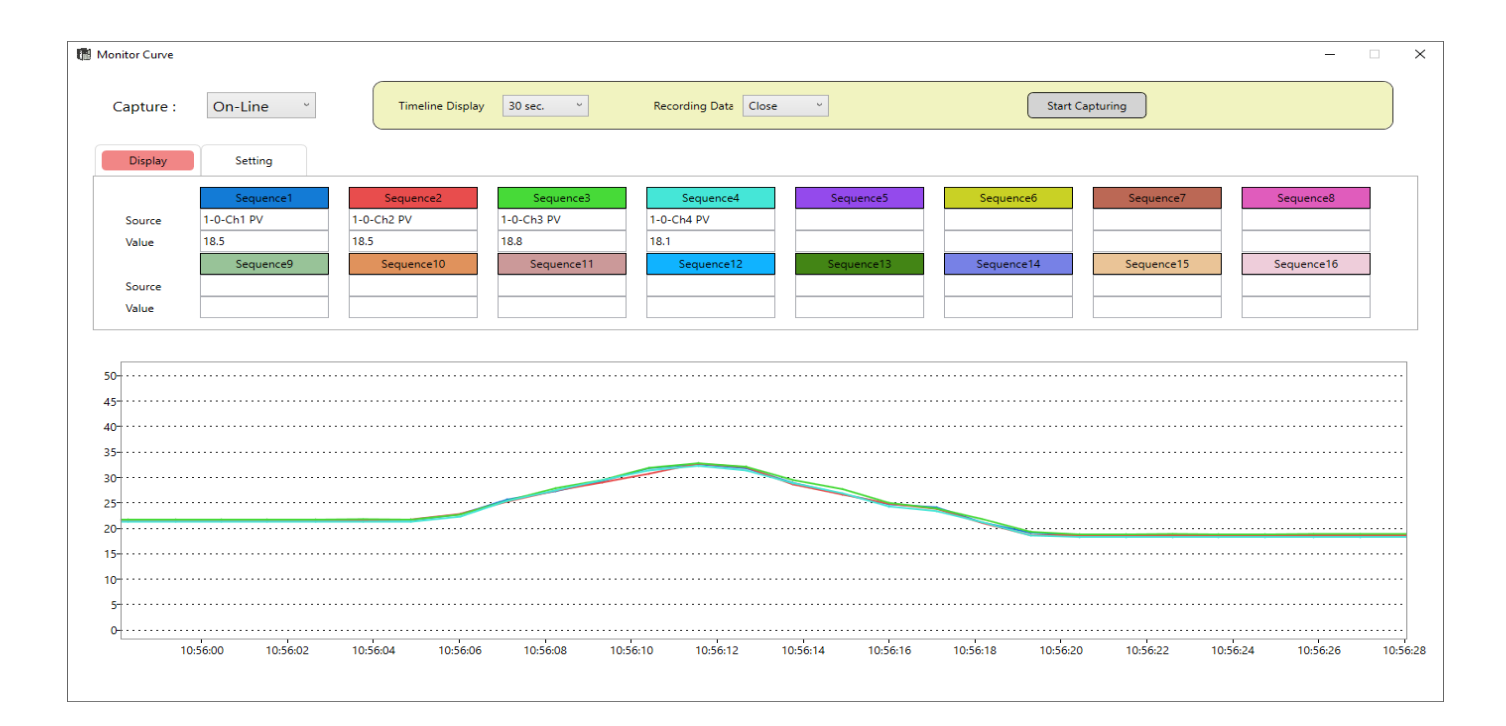

You can also read the historical data, load the data after opening the old file, and click the control button, as shown below.

| 聲版文件<br>← → ← ↑ 📴 ≪ 2018-DTM UI → 2018-08 | 831_v1 > DTM_UI(x86)(密碼1234) 20180831 | ✓ 0 現毎 DTM_UI (x86)(変現                                                        | х<br>1128_ р |
|-------------------------------------------|---------------------------------------|-------------------------------------------------------------------------------|--------------|
| 紀合管理 ▼ 新墳資料次                              |                                       | III •                                                                         |              |
|                                           | ● 使之目录<br>2016年0月<br>2018月            | ○ 調型 二大小<br>大小<br>下午 04. Microsoft Excel 0 KB<br>31 下午 0 Microsoft Excel 1 KB |              |
|                                           |                                       |                                                                               |              |

### 5.3.2 Firmware Update

DTM Soft- Firmware Update: Click [Tool] in the upper left list → select [Firmware Update], you need

to go offline and power off the DTM first.

**DTM Soft- Firmware Update –USB:** (Only applicable for measurement host and measurement expansion unit)

- 1. Plug in with the USB cable  $\rightarrow$  powered by USB  $\rightarrow$  open the update window
- 2. Select **COMPORT**  $\rightarrow$  Select **[USB]** in **MODEL** field
- 3. Click **OPENFILE**, then select firmware version → Click **UPDATE** → Show success window after completion (UPDATE SUCCEEDED)
- After the update, power on again and select [DTM Firmware Version Detection] in DTM Soft [Tools] to confirm the version

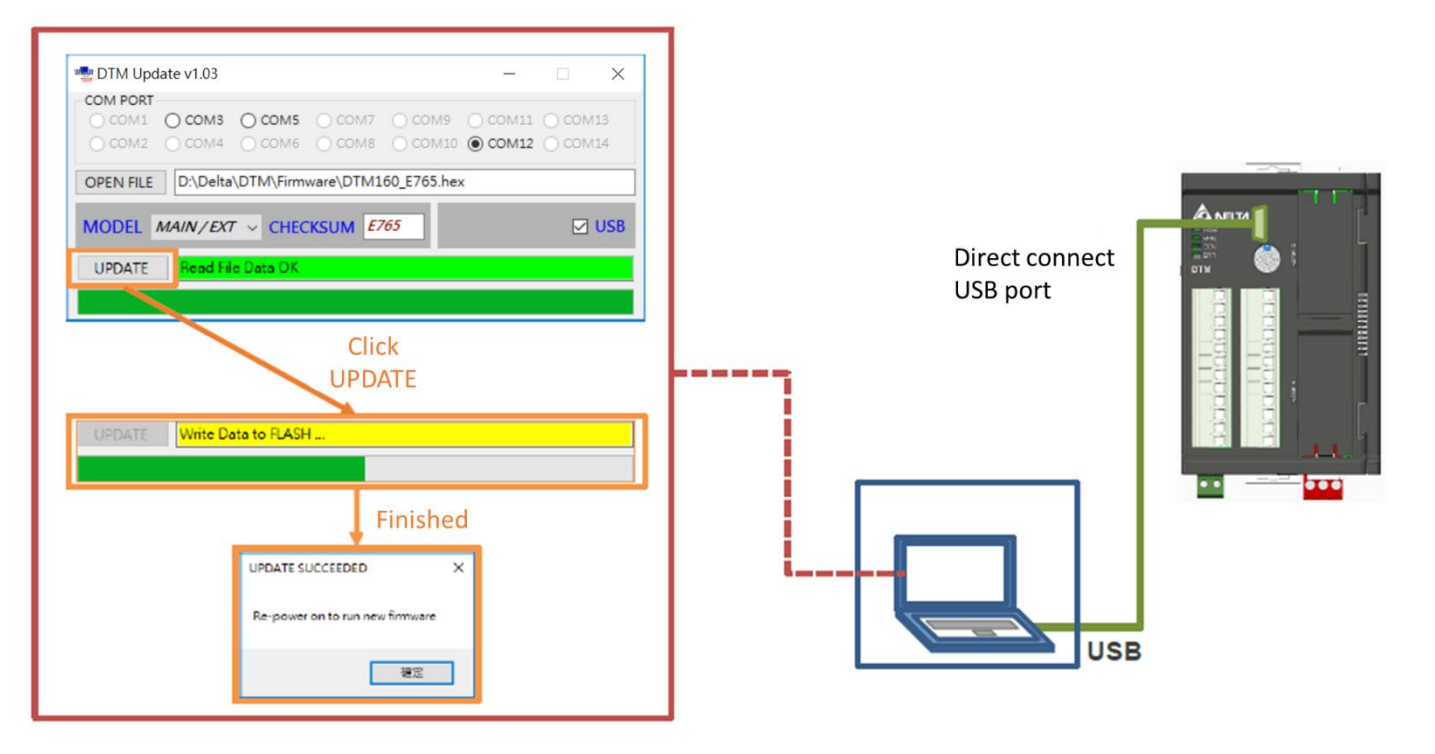

#### DTM Soft Firmware update-RS485:

- 1. Dip switch Bit1 & 8 to on  $\rightarrow$  connect RS485  $\rightarrow$  Power on (24V)  $\rightarrow$  Open the update window
- Select COMPORT → MODEL select [Measurement Host: MAIN; Measurement expansion module: EXT; I/O expansion module: OP or CT or EV] → MODELADDR select station number
- 3. Click OPENFILE to select firmware version → Click UPDATE → Show success window after completion (UPDATE SUCCEEDED)
- 4. After update, power on again and select **[DTM Firmware Version Detect]** in DTM Soft **[Tools]** to confirm the version

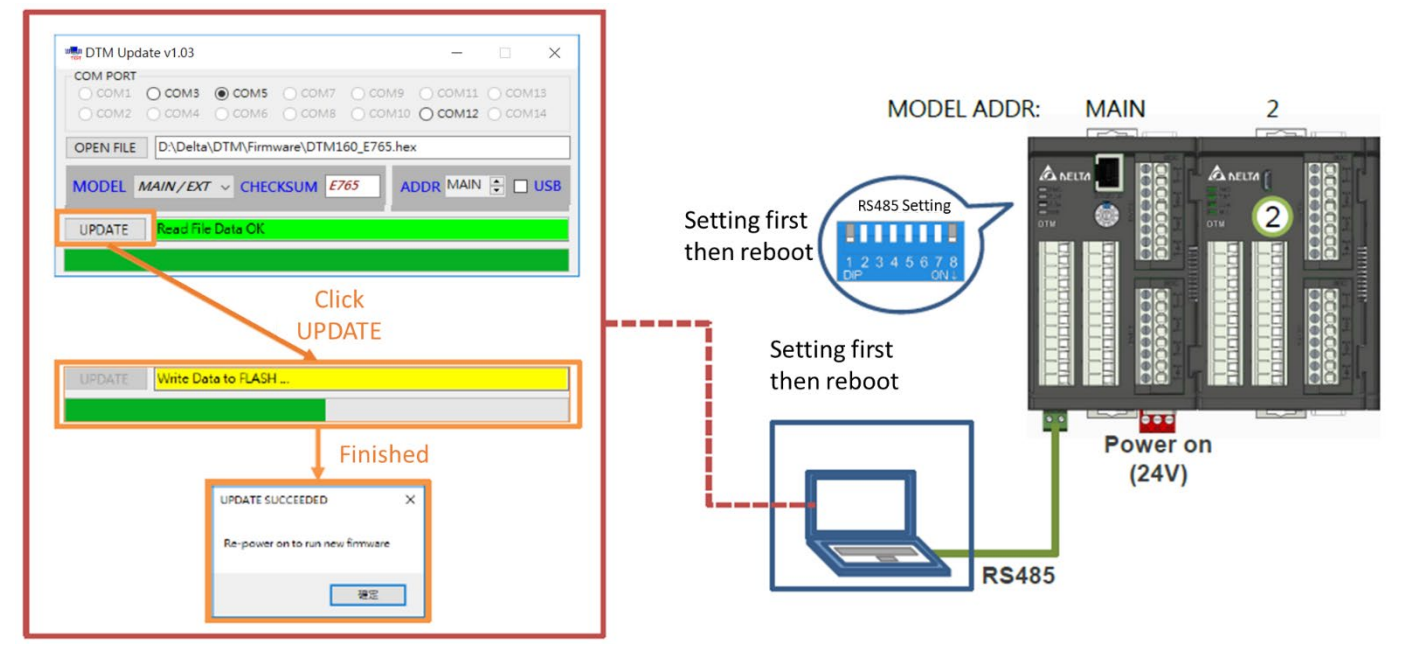

### 5.3.3 Temperature Calibration

#### DTM Soft Temperature Calibration: click [Tools] in the upper left list → select [Temperature Calibration]

Calibration The temperature correction uses the temperature value measured DTM Station 3-0 ~ by the temperature controller channel itself and the temperature value measured by the third party at the same position to perform Calibration (Meter) Calibration (DTM) two-point comparison, and automatically calculates the error and gain values among the encoding parameters: Channel 1 - A Point 32 30 Ex: Channel 1 - B Point 105 100 When the measured value of channel 1<sup>A</sup> is 30 °C, the third-party Channel 2 - A Point Not Corrected Not Corrected measurement is 32 °C Channel 1 - B Point Not Corrected Not Corrected When the measured value of channel 1<sup>B</sup> is 100 °C, the third-party Not Corrected Channel 3 - A Point Not Corrected measurement is 105 °C. Channel 3 - B Point Not Corrected Not Corrected Clearance Write

the window shown in the lower left will appear.

After filling in the temperature correction value, click **[write]**, then UI will automatically calculate the **[temperature error adjustment / gain value]**, and write it directly into the corresponding parameter.

| Input                 | Output | Control   | Alarm       | Programming | PID Group     | IO Position       | CT Mo  | de        |
|-----------------------|--------|-----------|-------------|-------------|---------------|-------------------|--------|-----------|
| Parameter Na          | ame    | Channel 1 | Calibration |             |               |                   | ×      | Channel 8 |
| input type            |        | К ~       | DTM Station | 3-0 ~       |               |                   |        | К ~       |
| SV upper limit        |        | 1300.0    |             | Calibra     | ation (Meter) | Calibration (DTM) |        | 1300.0    |
| SV lower limit        |        | -200.0    | Channel 1 - | A Point     | 32            | 30                | ^      | -200.0    |
| Offset                |        | 0.7       | Channel 1 - | B Point     | 105           | 100               |        | 0.0       |
| igain                 |        | 0.043     | Channel 2 - | A Point Not | t Corrected   | Not Corrected     |        | 0.000     |
| igital filtering fac  | tor    | 8         | Channel 1 - | B Point Not | t Corrected   | Not Corrected     |        | 8         |
| ligital filtering ran | ge     | 1.0       | Channel 3 - | A Point Not | t Corrected   | Not Corrected     |        | 1.0       |
| vent Input            |        | Disable ~ | Channel 3 - | B Point Not | t Corrected   | Not Corrected     | $\sim$ | Disable Y |
| Channel disable       |        | Enable ~  |             |             |               | earance Wr        | ite    | Enable ~  |

Current status : In the monitoring connection, switched to DTM 3-0

#### Precautions for temperature correction:

|                     | Calibration (Meter) | Calibration (DTM) | V\   |
|---------------------|---------------------|-------------------|------|
| Channel 1 - A Point | 32                  | 30                | ^ IT |
|                     | 105                 | 100               | m    |
| Channel 1 - B Point | 105                 | 100               | E>   |
| Channel 2 - A Point | Not Corrected       | Not Corrected     | 30   |
| Channel 1 - B Point | Not Corrected       | Not Corrected     |      |
| Channel 3 - A Point | Not Corrected       | Not Corrected     |      |
| Channel 3 - B Point | Not Corrected       | Not Corrected     | C    |

Clear : Clear temperature error adjustment / gain values for all channels Write : If you want to re-calibrate for the second time, the 【Calibration】 field must enter the PV value measured after the first calibration. Ex:  $30 \degree C \rightarrow 31.5 \degree C$  after calibration, the third-party measurement is  $32 \degree C$   $100 \degree C \rightarrow 104 \degree C$  after calibration, the third-party measurement is  $105 \degree C$ The channel 1<sup>A</sup> is changed to  $31.5 \degree C$  for Calibration(DTM), and Calibration(Meter) =  $32 \degree C$ The channel 1<sup>B</sup> is changed to  $105 \degree C$  for Calibration(DTM), and Calibration(Meter) =  $104 \degree C$ 

### 5.3.4 Restore Factory Settings

**DTM Soft-Restore factory settings:** After restoring the factory settings, the parameters will be restored to the factory settings. It is recommended to check whether the project is archived before performing the factory reset.

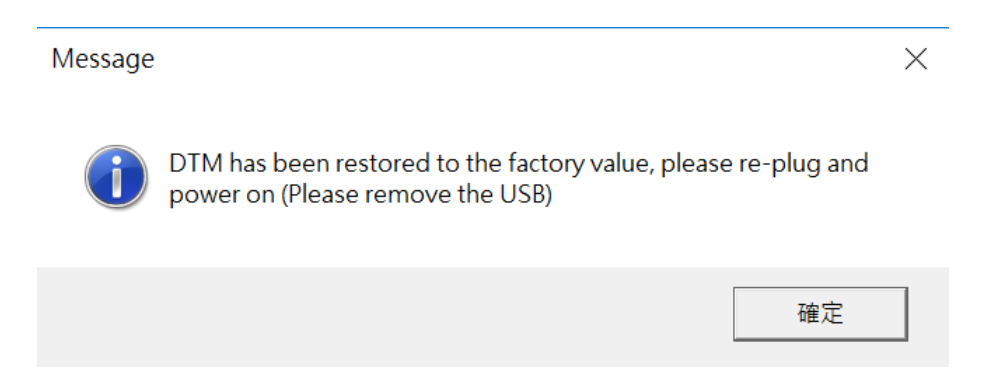

### 5.3.5 Function Address Customization

**DTM Soft- Function address customization:** The function address customization is also the communication address customization. The purpose is to allow the users to use the customized communication address to read multiple parameters to be collected at one time, thereby improving the communication performance with other devices.

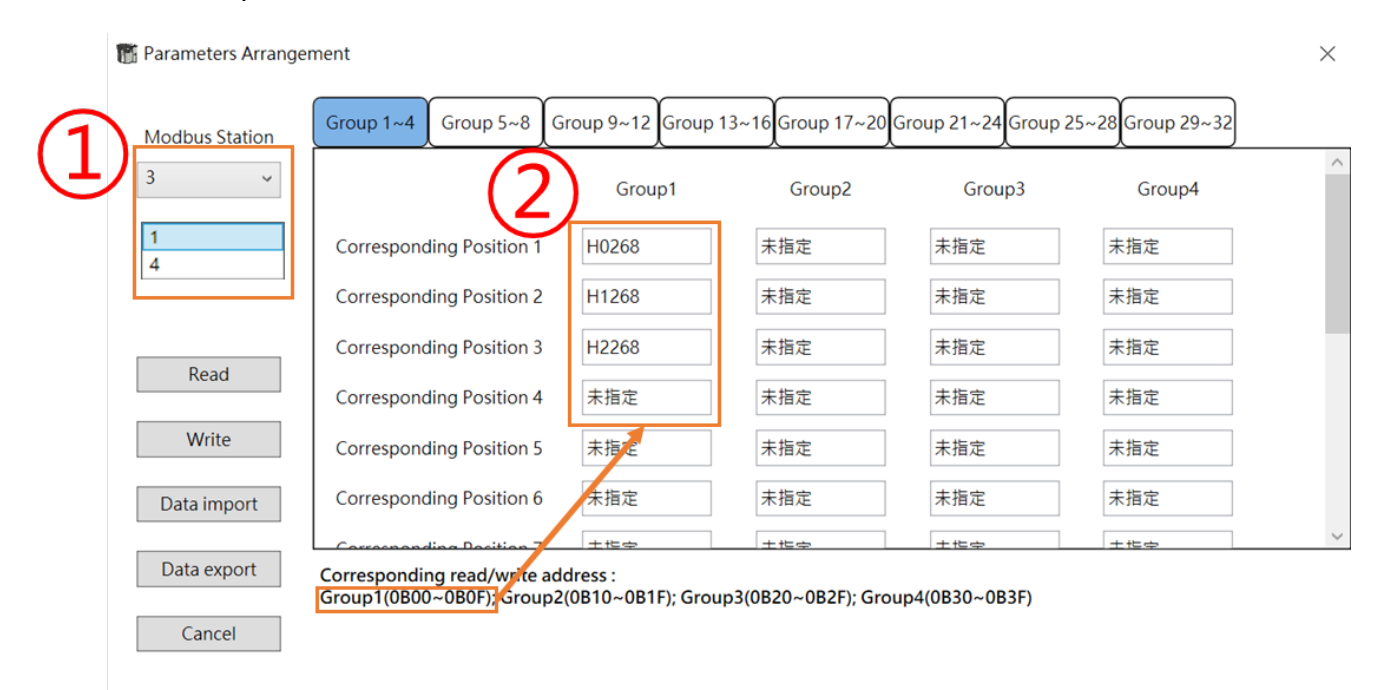

- 1. The function address customization can only be performed on the measurement host, so the selection of the station number will only be the host station number of the DTM group.
- 2. The customer can set the desired parameters on the corresponding group address, and then just read the group address, and collect the required parameters at one time.

**Ex:** Assume that the measurement host Modbus station number 4 is selected Corresponding to address 1 write H 0268 (PV value of channel 1 of host 0) Corresponding to address 2 write H 1268 (PV value of channel 1 of slave 1) Corresponding to address 3 write H 2268 (PV value of channel 1 of slave 2)

Corresponding addresses 1 ~ 3 are group addresses 0B00 ~ 0B02. The user can read the PV values of channel 1 of this 1 host and 2 slaves by issuing the 04030B000003 instruction.

#### Functional Address Customization-Example:

For example, as shown below, multiple data collections that previously required multiple instructions can be completed. After the address is customized, only one instruction is required.

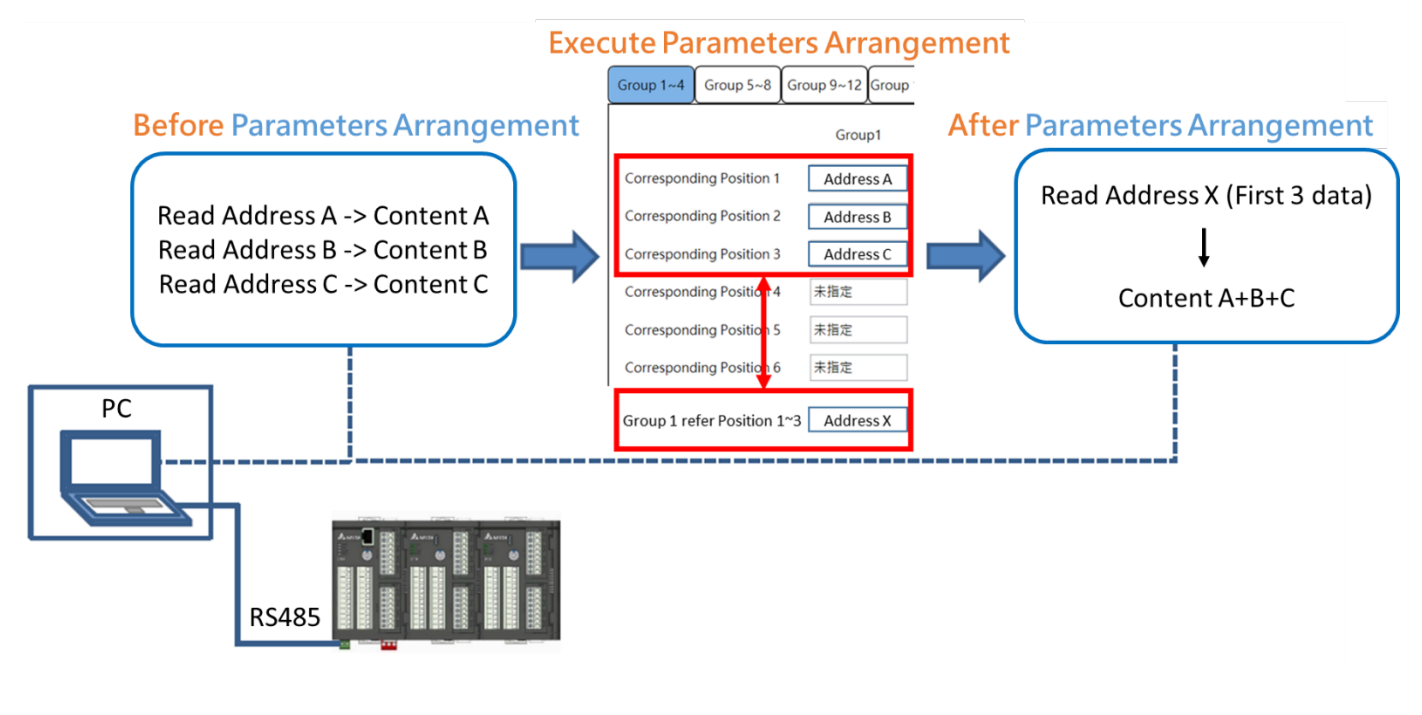

# A Precautions

It is strongly recommended that when using the function address customization method to write a large amount of data at one time, the order of parameter positions is continuously filled in with the parameter address of the same station number, and then the parameter address in the next station number is continuously filled into. Do not continuously fill in the parameter address of different station numbers frequently, otherwise it will seriously affect the efficiency of DTM internal communication bus data exchange. For example, if you want to read/write multiple 8-channel SV, please fill in the custom fields according to the channel 1 ~ channel 8 of the measurement host, and then fill in the channel 1 ~ 8 of the next measurement expansion unit.

### 5.3.6 Special Function-Only for Special Version Firmware

DTM Soft- special function: One-to-many special function allows customers to use one point temperature input corresponding to multiple point output control. The output of the same group can be set to output ratio between different output channels. Please click [Tools] in the toolbar to select [Special Features] to enter the setting window, as shown below.

| File Function Tools View  | 📸 MultiLoopSet       | ×       |
|---------------------------|----------------------|---------|
| Monitor Curve             | Online Configuration |         |
| Firmware Update           | ☑ 3-0                |         |
| Calibration               |                      |         |
| Restore Factory Setings   |                      |         |
| Parameters Arrangement    |                      |         |
| Scan Modbus Protocol      | $\overline{1}$       |         |
| MultiLoop Function On/Off |                      |         |
| Special Function          | 2                    |         |
| Version                   | Enable Disable       | Cancel  |
| ErrorCode                 |                      | Curreer |

The following figure illustrates the example. The connected measurement host 3-0 and measurement expansion module 3-1, I / O expansion module station number are 2, 3.

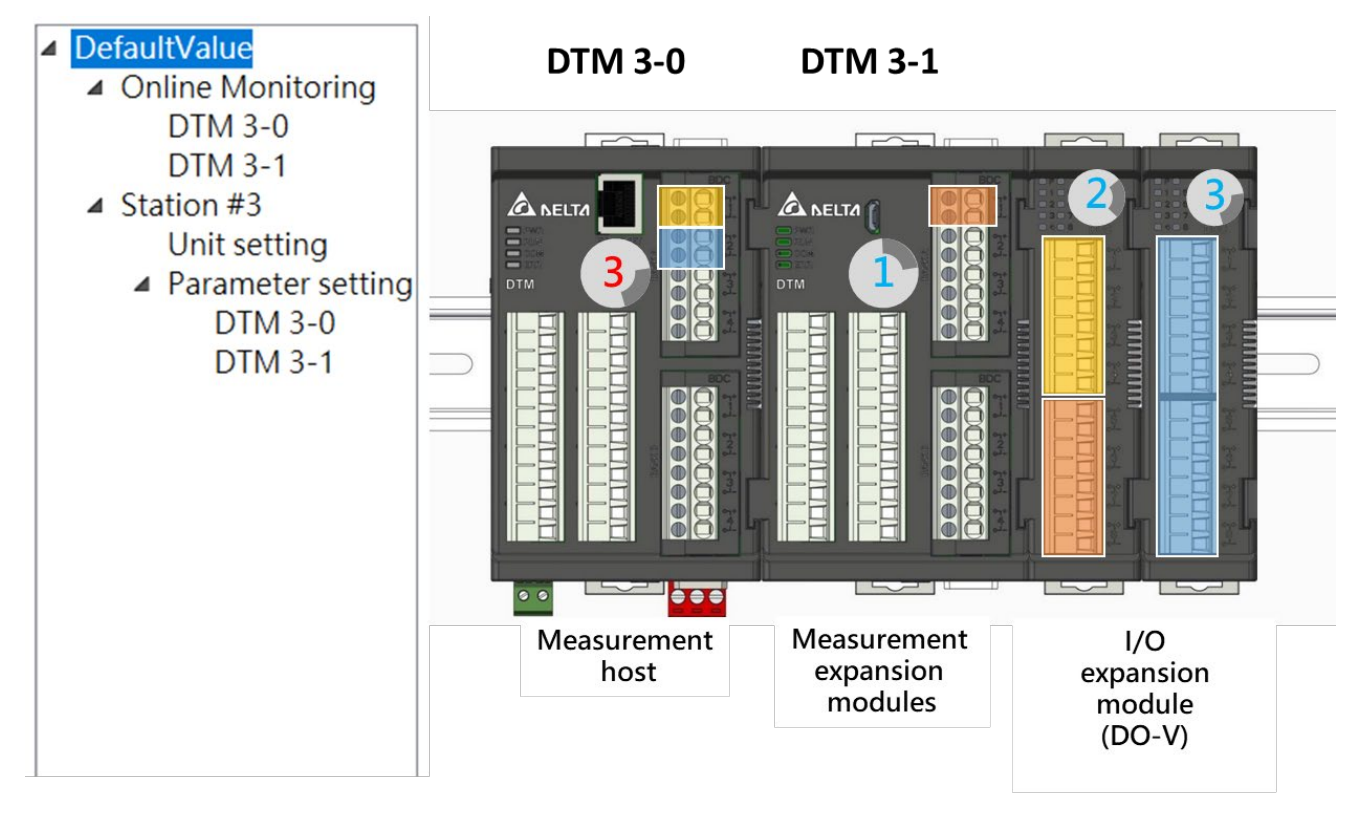

After opening the special function window, first explain the **[One to Many]** page. This page sets the input channel of the measurement host (or measurement expansion module) corresponding to the output channel of the IO expansion module.

- 1. The Modbus station number field will display a list of measuring machines that support this function.
- 2. The IO field is for users to choose the IO expansion module to be set.
- 3. The figure below assigns the channels 1 ~ 4 of the IO expansion module with station number 2 to input 1 of DTM3-0.
- The figure below assigns the channels 5 ~ 8 of the IO expansion module with station number 2 to input 1 of DTM3-1.
- 5. After the input is completed, select **[Write]** to write the set value to DTM.

| <ul> <li>DefaultValue</li> <li>Online Monitoring</li> </ul>                                                          | 📆 Special Function - M | lulti-loop profile   |                       |                | ×                        |
|----------------------------------------------------------------------------------------------------|------------------------|----------------------|-----------------------|----------------|--------------------------|
| DTM 3-0<br>DTM 3-1                                                                                                   | Modbus Station         | Power<br>Suppression | Multi-loop<br>profile |                |                          |
| <ul> <li>Station #3         <ul> <li>Unit setting</li> <li>Parameter setting</li> <li>DTM 3-0</li> </ul> </li> </ul> | 3 ~                    |                      | Specified position    | Output Ratio   | Output Ratio<br>Function |
| DTM 3-1                                                                                                    | Ю                      | Channel 1            | 0-CH1                 | 100.0          | Standard 🗸               |
|                                                                                                    | 2 ~                    | Channel 2            | 0-CH1                 | 100.0          | Standard Y               |
|                                                                                                    |                        | Channel 3            | 0-CH1                 | 100.0          | Standard Y               |
|                                                                                                    |                        | Channel 4            | 0-CH1                 | 100.0          | Standard 👻               |
|                                                                                                    |                        | Channel 5            | 1-CH1                 | 100.0          | Standard 🗸               |
|                                                                                                    | Сору                   | Channel 6            | 1-CH1                 | 100.0          | Standard 🗸               |
|                                                                                                    | Paste                  | Channel 7            | 1-CH1                 | 100.0          | Standard 🗸               |
|                                                                                                    | Write                  | Channel 8            | 1-CH1                 | 100.0          | Standard 🗸               |
|                                                                                                    | Cancel                 | Power sup            | pression is l         | imited to digi | ital output              |

- The figure below assigns the channels 1 ~ 8 of the IO expansion module with station number 3 to input 2 of DTM3-0.
- 7. After the input is completed, select [Write] to write the set value to DTM.

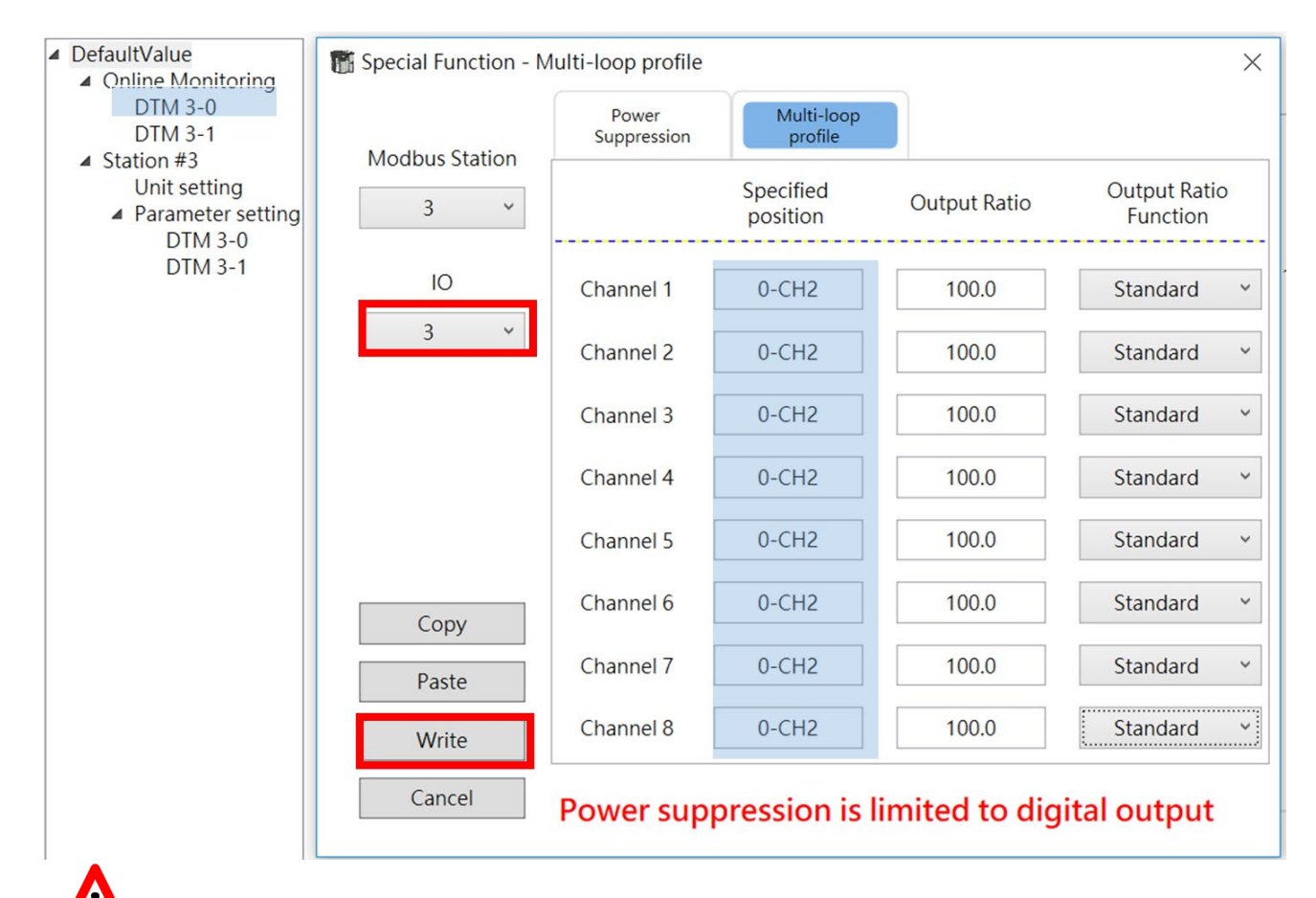

## Precautions

On the **[One-to-many]** page, set the **[Output Ratio]**, and apply the following formula with the control mode output in **[Control]** to obtain the actual output:

#### Actual output (%) = control output \* output ratio / 100

As shown below, the actual output will be 50.0\*100.0/100.0=50.0%

| Channel | PV     | SV   | OUT1 (%) | Specified Output Ratio |
|---------|--------|------|----------|------------------------|
| Ch1     | 36.2 ℃ | 30.0 | 50.0     | Channel 1 0-CH1 100.0  |

Then for the **[Power Suppression]** page description, please note that this function only provides the use of DO-V and DO-R IO expansion modules, and directly sets the settings for all connected IO expansion modules. The parameters will be updated immediately after modification.

**[Power Suppression Setting]** option is disabled by default, which means that all the set output channels can be output at the same time during the control cycle. When selecting 1/2, 1/4, or 1/8 times, it means that the output channel divided into four groups, two groups, one group. In each control cycle, there will be only one channel as output in the same group at the same time to control the overall power.

The following figure illustrates how to output sequentially in the case of a **[unified period]** with different power suppression settings in the case of a I/O expansion module.

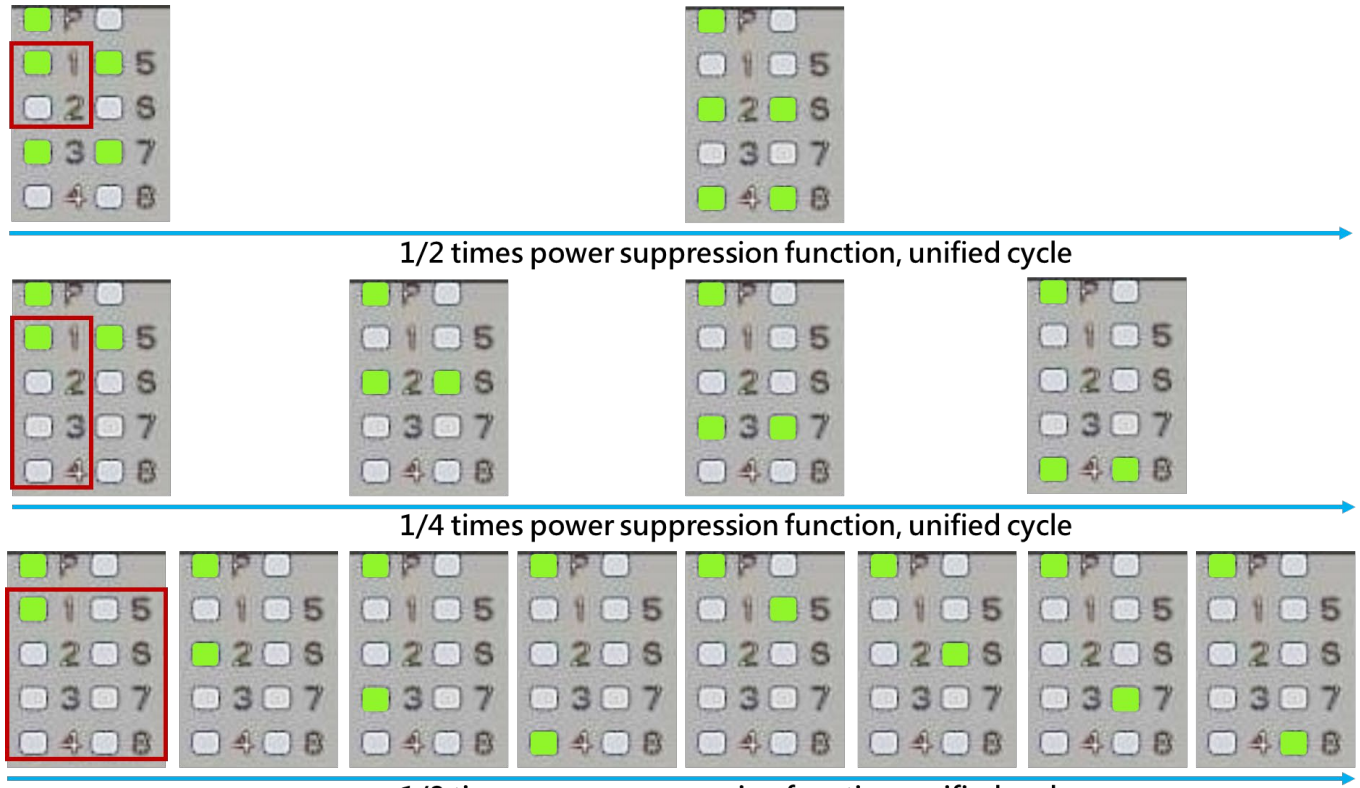

1/8 times power suppression function, unified cycle

**[Power Suppression Setting]** is enabled, the **[Unified Period]** setting will take effect (the default value is 0 seconds and the maximum value is 60 seconds). If this parameter is not set, the original output control cycle setting will be referred to. **[Unified period]** will avoid output phase shift and achieve the effect of synchronous output, as shown below.

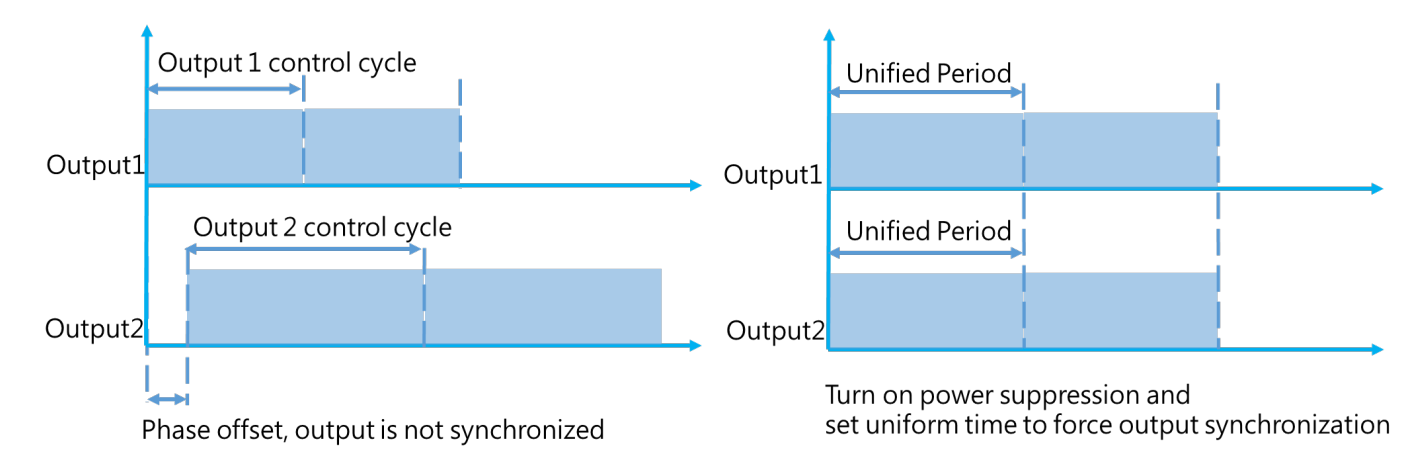

# **Chapter 6**

## Appendix

## 6.1 Temperature Sensor Type and Temperature Range

| Input sensor type      | Communication register value | Temperature<br>range | Input sensor type                              | Communication register value | Temperature<br>range |
|------------------------|------------------------------|----------------------|------------------------------------------------|------------------------------|----------------------|
| Thermocouple K<br>type | 0                            | -200 -<br>1300°C     | Thermocouple TXK<br>type                       | 10                           | -150 - 800°C         |
| Thermocouple J<br>type | 1                            | -100 -<br>1200°C     | Platinum<br>measurement<br>resistance (JPt100) | 11                           | -20 - 400°C          |
| Thermocouple T<br>type | 2                            | -200 - 400°C         | Platinum<br>measurement<br>resistance (Pt100)  | 12                           | -200 - 850°C         |
| Thermocouple E<br>type | 3                            | 0 - 600°C            | Resistance<br>temperature sensor<br>(Ni120)    | 13                           | -80 - 300°C          |
| Thermocouple N<br>type | 4                            | -200 -<br>1300°C     | Resistance<br>temperature sensor<br>(Cu50)     | 14                           | -50 - 150°C          |
| Thermocouple R<br>type | 5                            | 0 - 1700°C           | Analog voltage input<br>(0-5V)                 | 15                           | -999-9999            |
| Thermocouple S<br>type | 6                            | 0 - 1700°C           | Analog voltage input<br>(0-10V)                | 16                           | -999-9999            |
| Thermocouple B<br>type | 7                            | 100 - 1800°C         | Analog current input<br>(0-20m A)              | 17                           | -999-9999            |
| Thermocouple L<br>type | 8                            | -200 - 850°C         | Analog current input (4-20m A)                 | 18                           | -999-9999            |
| Thermocouple U<br>type | 9                            | -200 - 500°C         | Analog voltage input<br>(0-50m V)              | 19                           | -999-9999            |

## 6.2 RS485 Communication

- 1. The DIP switch, the host station address and the expansion module station address must be set before the host is powered on.
- 2. Support communication baud rate of 4800, 9600, 19200, 38400, 57600, 115200bps. For more information about communication formats, see Communication parameter hardware settings
- 3. Function code (Function): H03 = read the register content, up to 64 words; H06 = write a word to the register; H10 = write multiple words to the register, up to 64 words
- For detailed information about the register, please refer to the DTM online version operation manual. Download from Delta website: <u>www.deltaww.com/</u>

# The address and content of the communication function are shown in the table below. x indicates internal station number, x = 0 indicates for the host

| Name                        | Description                                                           | CH1   | CH2   | CH3   | CH4   | CH5   | CH6   | CH7   | CH8   |
|-----------------------------|-----------------------------------------------------------------------|-------|-------|-------|-------|-------|-------|-------|-------|
| SV(R/W)                     | unit: 01                                                              | Hx000 | Hx001 | Hx002 | Hx003 | Hx004 | Hx005 | Hx006 | Hx007 |
| SV high limit               | Range: SV low<br>limit~<br>Input high limit                           | Hx008 | Hx009 | Hx00A | Hx00B | Hx00C | Hx00D | Hx00E | Hx00F |
| SV low limit                | range: Input low<br>limit~ SV high<br>limit                           | Hx010 | Hx011 | Hx012 | Hx013 | Hx014 | Hx015 | Hx016 | Hx017 |
| Input Offset                | Unit: 0.1°C<br>range: -999 ~<br>+999                                  | Hx018 | Hx019 | Hx01A | Hx01B | Hx01C | Hx01D | Hx01E | Hx01F |
| Input Gain                  | range: -999 ~<br>+999                                                 | Hx020 | Hx021 | Hx022 | Hx023 | Hx024 | Hx025 | Hx026 | Hx027 |
| Input sensor<br>type        | Corresponding<br>to input sensor<br>type                              | Hx028 | Hx029 | Hx02A | Hx02B | Hx02C | Hx02D | Hx02E | Hx02F |
| Digital filtering<br>factor | range: 0 ~ 50<br>default:8                                            | Hx030 | Hx031 | Hx032 | Hx033 | Hx034 | Hx035 | Hx036 | Hx037 |
| Digital filtering range     | unit: 0.1°C<br>range: 1 ~ 100<br>default: 10 (1.0°C)                  | Hx038 | Hx039 | Hx03A | Hx03B | Hx03C | Hx03D | Hx03E | Hx03F |
| ALM1 action                 | refer to Chapter 4                                                    | Hx040 | Hx041 | Hx042 | Hx043 | Hx044 | Hx045 | Hx046 | Hx047 |
| ALM1 delay                  | unit: 1s<br>range: 0~100                                              | Hx048 | Hx049 | Hx04A | Hx04B | Hx04C | Hx04D | Hx04E | Hx04F |
| ALM1 option                 | Bit3: PV peak<br>value<br>Bit2: hold<br>Bit1: invert<br>Bit0: standby | Hx050 | Hx051 | Hx052 | Hx053 | Hx054 | Hx055 | Hx056 | Hx057 |
| ALM2 action                 | refer to Chapter 4                                                    | Hx058 | Hx059 | Hx05A | Hx05B | Hx05C | Hx05D | Hx05E | Hx05F |
| ALM2 delay                  | unit: 1s<br>range: 0~100                                              | Hx060 | Hx061 | Hx062 | Hx063 | Hx064 | Hx065 | Hx066 | Hx067 |

| Name                       | Description                                                           | CH1   | CH2   | CH3   | CH4   | CH5   | CH6   | CH7   | CH8   |
|----------------------------|-----------------------------------------------------------------------|-------|-------|-------|-------|-------|-------|-------|-------|
| ALM2 option                | Bit3: PV peak<br>value<br>Bit2: hold<br>Bit1: invert<br>Bit0: standby | Hx068 | Hx069 | Hx06A | Hx06B | Hx06C | Hx06D | Hx06E | Hx06F |
| ALM3 action                | refer to Chapter 4                                                    | Hx070 | Hx071 | Hx072 | Hx073 | Hx074 | Hx075 | Hx076 | Hx077 |
| ALM3 delay                 | unit: 1s<br>range: 0~100                                              | Hx078 | Hx079 | Hx07A | Hx07B | Hx07C | Hx07D | Hx07E | Hx07F |
| ALM3 option                | Bit3: PV peak<br>value<br>Bit2: hold<br>Bit1: invert<br>Bit0: standby | Hx080 | Hx081 | Hx082 | Hx083 | Hx084 | Hx085 | Hx086 | Hx087 |
| ALM1-H                     | Alarm when<br>temperature<br>over upper limit                         | Hx088 | Hx089 | Hx08A | Hx08B | Hx08C | Hx08D | Hx08E | Hx08F |
| ALM1-L                     | Alarm when<br>temperature<br>under lower limit                        | Hx090 | Hx091 | Hx092 | Hx093 | Hx094 | Hx095 | Hx096 | Hx097 |
| ALM2-H                     | Alarm when<br>temperature<br>over upper limit                         | Hx098 | Hx099 | Hx09A | Hx09B | Hx09C | Hx09D | Hx09E | Hx09F |
| ALM2-L                     | Alarm when<br>temperature<br>under lower limit                        | Hx0A0 | Hx0A1 | Hx0A2 | Hx0A3 | Hx0A4 | Hx0A5 | Hx0A6 | Hx0A7 |
| ALM3-H                     | Alarm when<br>temperature<br>over upper limit                         | Hx0A8 | Hx0A9 | Hx0AA | Hx0AB | Hx0AC | Hx0AD | Hx0AE | Hx0AF |
| ALM3-L                     | Alarm when<br>temperature<br>under lower limit                        | Hx0B0 | Hx0B1 | Hx0B2 | Hx0B3 | Hx0B4 | Hx0B5 | Hx0B6 | Hx0B7 |
| Automatic<br>control mode  | 0: PID<br>1: ON-OFF<br>2:<br>programmable<br>PID                      | Hx0B8 | Hx0B9 | Hx0BA | Hx0BB | Hx0BC | Hx0BD | Hx0BE | Hx0BF |
| Control mode<br>transfer   | 0: Automatic 1:<br>Manual                                             | Hx0C0 | Hx0C1 | Hx0C2 | Hx0C3 | Hx0C4 | Hx0C5 | Hx0C6 | Hx0C7 |
| OUT1 control<br>action     | 0: heating(default)<br>1: cooling                                     | Hx0C8 | Hx0C9 | Hx0CA | Hx0CB | Hx0CC | Hx0CD | Hx0CE | Hx0CF |
| OUT2 control action        | 0: heating(default)<br>1: cooling                                     | Hx0D0 | Hx0D1 | Hx0D2 | Hx0D3 | Hx0D4 | Hx0D5 | Hx0D6 | Hx0D7 |
| OUT1 control<br>hysteresis | unit: 0.1(PV unit)<br>range: 0 ~ 9,999                                | Hx0D8 | Hx0D9 | Hx0DA | Hx0DB | Hx0DC | Hx0DD | Hx0DE | Hx0DF |
| % OUT1 power<br>(Manual)   | unit: 0.1 %                                                           | Hx0E0 | Hx0E1 | Hx0E2 | Hx0E3 | Hx0E4 | Hx0E5 | Hx0E6 | Hx0E7 |
| OUT1 upper<br>limit        | unit: 0.1%<br>range: OUT lower<br>limit ~100%                         | Hx0E8 | Hx0E9 | Hx0EA | Hx0EB | Hx0EC | Hx0ED | Hx0EE | Hx0EF |
| OUT1 lower limit           | unit: 0.1%<br>range: 0 ~OUT<br>upper limit %                          | Hx0F0 | Hx0F1 | Hx0F2 | Hx0F3 | Hx0F4 | Hx0F5 | Hx0F6 | Hx0F7 |
| OUT1 cycle time            | unit: 0.1s                                                            | Hx0F8 | Hx0F9 | Hx0FA | Hx0FB | Hx0FC | Hx0FD | Hx0FE | Hx0FF |

| Name                                      | Description                                                                  | CH1   | CH2   | CH3   | CH4   | CH5   | CH6   | CH7   | CH8   |
|-------------------------------------------|------------------------------------------------------------------------------|-------|-------|-------|-------|-------|-------|-------|-------|
|                                           | range: 1 ~ 600<br>default:5s<br>(RELAY: default<br>20s)                      |       |       |       |       |       |       |       |       |
| Sensor fail<br>OUT1 power<br>level        | unit: 0.1 %                                                                  | Hx100 | Hx101 | Hx102 | Hx103 | Hx104 | Hx105 | Hx106 | Hx107 |
| OUT2 control<br>hysteresis                | unit: 0.1(PV unit)<br>range: 0 ~ 9,999                                       | Hx118 | Hx119 | Hx11A | Hx11B | Hx11C | Hx11D | Hx11E | Hx11F |
| % OUT2 power<br>(Manual)                  | range: 0.1 %                                                                 | Hx120 | Hx121 | Hx122 | Hx123 | Hx124 | Hx125 | Hx126 | Hx127 |
| OUT2 upper<br>limit                       | unit: 0.1%<br>range: OUT lower<br>limit ~100%                                | Hx128 | Hx129 | Hx12A | Hx12B | Hx12C | Hx12D | Hx12E | Hx12F |
| OUT2 lower limit                          | unit: 0.1%<br>range: 0 ~OUT<br>upper limit %                                 | Hx130 | Hx131 | Hx132 | Hx133 | Hx134 | Hx135 | Hx136 | Hx137 |
| OUT2 cycle time                           | unit: 0.1s<br>range: 1 ~ 600<br>default: 5s<br>(RELAY: default<br>20s)       | Hx138 | Hx139 | Hx13A | Hx13B | Hx13C | Hx13D | Hx13E | Hx13F |
| Sensor fail<br>OUT2 power<br>level        | unit: 0.1 %                                                                  | Hx140 | Hx141 | Hx142 | Hx143 | Hx144 | Hx145 | Hx146 | Hx147 |
| Output power<br>offset                    | unit: 0.1%<br>range: 0 ~ 1,000                                               | Hx170 | Hx171 | Hx172 | Hx173 | Hx174 | Hx175 | Hx176 | Hx177 |
| Deadband                                  | -99.9 ~ 999.9                                                                | Hx178 | Hx179 | Hx17A | Hx17B | Hx17C | Hx17D | Hx17E | Hx17F |
| cooling way                               | 0: as the same as<br>heat<br>1: linear<br>2: air cooling<br>3: water cooling | Hx180 | Hx181 | Hx182 | Hx183 | Hx184 | Hx185 | Hx186 | Hx187 |
| OUT1 to station-<br>channel <sup>*1</sup> | Bit7~4:station<br>number<br>Bit3~0:channel<br>location                       | Hx190 | Hx191 | Hx192 | Hx193 | Hx194 | Hx195 | Hx196 | Hx197 |
| OUT2 to station-<br>channel <sup>*1</sup> | Bit7~4: station<br>number<br>Bit3~0: channel<br>location                     | Hx198 | Hx199 | Hx19A | Hx19B | Hx19C | Hx19D | Hx19E | Hx19F |
| ALM1 to station-<br>channel <sup>*1</sup> | Bit7~4: station<br>number<br>Bit3~0: channel<br>location                     | Hx1A0 | Hx1A1 | Hx1A2 | Hx1A3 | Hx1A4 | Hx1A5 | Hx1A6 | Hx1A7 |
| ALM2 to station-<br>channel <sup>*1</sup> | Bit7~4: station<br>number<br>Bit3~0: channel<br>location                     | Hx1A8 | Hx1A9 | Hx1AA | Hx1AB | Hx1AC | Hx1AD | Hx1AE | Hx1AF |
| ALM3 to station-<br>channel <sup>*1</sup> | Bit7~4: station<br>number<br>Bit3~0: channel<br>location                     | Hx1B0 | Hx1B1 | Hx1B2 | Hx1B3 | Hx1B4 | Hx1B5 | Hx1B6 | Hx1B7 |
| CT1 to station-                           | Bit7~4: station                                                              | Hx1C0 | Hx1C1 | Hx1C2 | Hx1C3 | Hx1C4 | Hx1C5 | Hx1C6 | Hx1C7 |

| Name                                     | Description                                                                                                    | CH1   | CH2   | CH3   | CH4   | CH5   | CH6   | CH7   | CH8   |
|------------------------------------------|----------------------------------------------------------------------------------------------------|-------|-------|-------|-------|-------|-------|-------|-------|
| channel <sup>*1</sup>                    | number<br>Bit3~0: channel<br>location                                                                                   |       |       |       |       |       |       |       |       |
| CT2 to station-<br>channel <sup>*1</sup> | Bit7~4: station<br>number<br>Bit3~0: channel<br>location                                                                | Hx1C8 | Hx1C9 | Hx1CA | Hx1CB | Hx1CC | Hx1CD | Hx1CE | Hx1CF |
| Control status                           | 0: Stop<br>1: Run<br>2: Program ends<br>3: Program<br>pause                                                             | Hx248 | Hx249 | Hx24A | Hx24B | Hx24C | Hx24D | Hx24E | Hx24F |
| Auto-tuning                              | 0: Stop<br>1: In progress                                                                                               | Hx250 | Hx251 | Hx252 | Hx253 | Hx254 | Hx255 | Hx256 | Hx257 |
| PV value                                 | unit: 0.1                                                                                                    | Hx268 | Hx269 | Hx26A | Hx26B | Hx26C | Hx26D | Hx26E | Hx26F |
| SV value(R)                              | unit: 0.1                                                                                                    | Hx270 | Hx271 | Hx272 | Hx273 | Hx274 | Hx275 | Hx276 | Hx277 |
| % OUT1 power<br>(Automatic)              | unit: 0.1 %                                                                                                    | Hx278 | Hx279 | Hx27A | Hx27B | Hx27C | Hx27D | Hx27E | Hx27F |
| % OUT2 power<br>(Automatic)              | unit: 0.1 %                                                                                                    | Hx280 | Hx281 | Hx282 | Hx283 | Hx284 | Hx285 | Hx286 | Hx287 |
| Channel status                           | enable=1;<br>disable=0<br>Bit7: auto-tune<br>Bit6: OUT1<br>Bit5: OUT2<br>Bit4: ALM1<br>Bit3:°F<br>Bit2:°C<br>Bit1: ALM2 | Hx288 | Hx289 | Hx28A | Hx28B | Hx28C | Hx28D | Hx28E | Hx28F |
|                                          | Bit0: ALM3                                                                                                    |       |       |       |       |       |       |       |       |
| CT1 value <sup>*2</sup>                  | unit: 0.1 A                                                                                                    | Hx2C8 | Hx2C9 | Hx2CA | Hx2CB | Hx2CC | Hx2CD | Hx2CE | Hx2CF |
| CT2 value <sup>*3</sup>                  | unit: 0.1 A                                                                                                    | Hx2D0 | Hx2D1 | Hx2D2 | Hx2D3 | Hx2D4 | Hx2D5 | Hx2D6 | Hx2D7 |
| Proportional band                        | unit: 0.1(°C or °F)<br>range:0 ~ 9,999                                                                                  | Hx2E1 | Hx2E9 | Hx2F1 | Hx2F9 | Hx301 | Hx309 | Hx311 | Hx319 |
| Integral time                            | unit: s<br>default: 0 ~ 9,999                                                                                           | Hx2E2 | Hx2EA | Hx2F2 | Hx2FA | Hx302 | Hx30A | Hx312 | Hx31A |
| Derivative time                          | unit: s<br>default: 0 ~ 9,999                                                                                           | Hx2E3 | Hx2EB | Hx2F3 | Hx2FB | Hx303 | Hx30B | Hx313 | Hx31B |
| Cooling side<br>proportional band        | unit: 0.1(°C or °F)<br>range:0 ~ 9,999                                                                                  | Hx2E4 | Hx2EC | Hx2F4 | Hx2FC | Hx304 | Hx30C | Hx314 | Hx31C |
| Cooling side<br>integral time            | unit: s<br>default: 0 ~ 9,999                                                                                           | Hx2E5 | Hx2ED | Hx2F5 | Hx2FD | Hx305 | Hx30D | Hx315 | Hx31D |
| Cooling side<br>derivative time          | unit: s<br>default: 0 ~ 9,999                                                                                           | Hx2E6 | Hx2EE | Hx2F6 | Hx2FE | Hx306 | Hx30E | Hx316 | Hx31E |
| PID Group                                | 0~3: group1~4<br>4: Automatic<br>switch                                                                                 | Hx3E8 | Hx3E9 | Hx3EA | Hx3EB | Hx3EC | Hx3ED | Hx3EE | Hx3EF |
| SV ramp rate                             | unit: 0.1°C/min<br>range: 0 ~ 3,000                                                                                     | Hx3F0 | Hx3F1 | Hx3F2 | Hx3F3 | Hx3F4 | Hx3F5 | Hx3F6 | Hx3F7 |
| ALM1 max.                                | Record highest<br>alarm value                                                                                           | Hx980 | Hx981 | H982  | Hx983 | Hx984 | Hx985 | Hx986 | Hx987 |

| Name      | Description                   | CH1   | CH2   | CH3   | CH4   | CH5   | CH6   | CH7   | CH8   |
|-----------|-------------------------------|-------|-------|-------|-------|-------|-------|-------|-------|
| ALM1 min. | Record lowest alarm value     | Hx988 | Hx989 | Hx98A | Hx98B | Hx98C | Hx98D | Hx98E | Hx98F |
| ALM2 max. | Record highest<br>alarm value | Hx990 | Hx991 | Hx992 | Hx993 | Hx994 | Hx995 | Hx996 | Hx997 |
| ALM2 min. | Record lowest alarm value     | Hx998 | Hx999 | Hx99A | Hx99B | Hx99C | Hx99D | Hx99E | Hx99F |
| ALM3 max. | Record highest alarm value    | Hx9A0 | Hx9A1 | Hx9A2 | Hx9A3 | Hx9A4 | Hx9A5 | Hx9A6 | Hx9A7 |
| ALM3 min. | Record lowest<br>alarm value  | Hx9A8 | Hx9A9 | Hx9AA | Hx9AB | Hx9AC | Hx9AD | Hx9AE | Hx9AF |

| Name                                            | Address | CH1                                                                                                    | CH2                                                                                                    | CH3                                                                                                    | CH4                                                                                                    | CH5                                                                                                    | CH6                                                                                                    | CH7                                                                                                    | CH8                                                                                              |
|-------------------------------------------------|---------|----------------------------------------------------------------------------------------------------|----------------------------------------------------------------------------------------------------|----------------------------------------------------------------------------------------------------|----------------------------------------------------------------------------------------------------|----------------------------------------------------------------------------------------------------|----------------------------------------------------------------------------------------------------|----------------------------------------------------------------------------------------------------|--------------------------------------------------------------------------------------------------|
| Channel disable<br>(0 : disable,<br>1 : enable) | Hx258   | Bit0                                                                                                    | Bit1                                                                                                    | Bit2                                                                                                    | Bit3                                                                                                    | Bit4                                                                                                    | Bit5                                                                                                    | Bit6                                                                                                    | Bit7                                                                                             |
| Temperature scale<br>(0:°F 丶1:°C)               | Hx259   | Bit0                                                                                                    | Bit1                                                                                                    | Bit2                                                                                                    | Bit3                                                                                                    | Bit4                                                                                                    | Bit5                                                                                                    | Bit6                                                                                                    | Bit7                                                                                             |
| Cold junction<br>compensation<br>select*4       | Hx260   | Host:<br>H0000:CH1<br>default).<br>H0001: CH1<br>channels are<br>junction com<br>H0002: CH2<br>channels are<br>junction com<br>H0003: CH3<br>channels are<br>junction com<br>H0004 = CH<br>channels are<br>junction com<br>H0005 = CH<br>channels are<br>junction com<br>H0007 = CH<br>channels are<br>junction com<br>H0007 = CH<br>channels are<br>as the extern<br>H0008 = CH<br>channels are<br>external colo<br><b>Measureme</b><br>H0000: CH1<br>(factory defa<br>H0009: CH1<br>temperature<br>H0001: CH1<br>channels are<br>junction com | ~ CH8 are<br>is the ext<br>all used is<br>pensation<br>is the ext<br>all used is<br>pensation<br>is the ext<br>all used is<br>pensation<br>5 is the ext<br>all used is<br>pensation<br>7 is the ext<br>all used is<br>pensation<br>7 is the ext<br>all used is<br>pensation<br>7 is the ext<br>all used is<br>pensation<br>7 is the ext<br>all used is<br>pensation<br>7 is the ext<br>all used is<br>pensation<br>7 is the ext<br>all used is<br>pensation<br>7 is the ext<br>all used is<br>pensation<br>all used is<br>pensation<br>is the ext<br>all used is<br>pensation<br>is the ext<br>all used is<br>pensation<br>is the ext<br>all used is<br>pensation | e all used<br>ernal cold<br>the tempe<br>i.<br>ernal cold<br>the tempe<br>i.<br>ernal cold<br>the tempe<br>i.<br>kternal col<br>the tempe<br>i.<br>kternal col<br>the tempe<br>i.<br>kternal col<br>all compensa<br><b>sion mod</b><br>e all used<br>e all used<br>e all comp<br>ed from the<br>ernal cold<br>the tempe<br>i. | internal c<br>junction t<br>rature value<br>junction t<br>of CH3 as<br>d junction<br>rature value<br>d junction<br>rature value<br>d junction<br>rature value<br>d junction<br>rature value<br>d junction<br>rature value<br>d junction<br>rature value<br>d junction<br>rature value<br>d junction<br>the terr<br>tion. | cold juncti<br>emperatur<br>ue of CH1<br>emperatur<br>ue of CH2<br>emperatur<br>the extern<br>temperatur<br>ue of CH4<br>temperatur<br>ue of CH4<br>temperatur<br>using the<br>temperatur<br>of CH6<br>temperature<br>temperature<br>temperature<br>temperature<br>using the<br>temperature<br>temperature<br>temperature<br>temperature<br>using the extern<br>temperature<br>temperature | ion comp<br>re, and the<br>as the ex<br>re, and the<br>as the ex<br>re, and the<br>nal cold ju<br>ure, and the<br>as the ex<br>ure, and the<br>external<br>ure, and the<br>temperatu<br>ure, and the<br>temperatu<br>ure, and the<br>temperatu<br>re, and the<br>temperatu<br>ure, and the<br>temperatu<br>ure, and the<br>temperatu<br>ure, and the<br>temperatu<br>ure, and the<br>temperatu<br>ure, and the<br>external cold<br>re, and the<br>as the ex | ensation<br>e remainin-<br>ternal colo<br>e remainin-<br>ternal colo<br>e remainin-<br>ne remaini<br>ternal colo<br>ne remaini<br>ternal colo<br>ne remaini<br>ternal colo<br>ne remaini<br>H8 as the<br>pensation<br>I junction<br>e remainin-<br>ternal colo | (factory<br>g<br>l<br>g<br>l<br>g<br>l<br>g<br>l<br>ng<br>l<br>ng<br>l<br>ng<br>l<br>f CH7<br>ng |

| H0003: CH3 is the external cold junction temperature, and the remaining channels are all used the value of CH3 as the external cold junction compensation.                     |
|----------------------------------------------------------------------------------------------------|
| H0004: CH4 is the external cold junction temperature, and the remaining channels are all used the temperature value of CH4 as the external cold junction compensation.         |
| H0005: CH5 is the external cold junction temperature, and the remaining channels are all used the temperature of CH5 as the external cold junction compensation.               |
| H0006: CH6 is the external cold junction temperature, and the remaining channels are all used the temperature value of CH6 as the external cold junction compensation.         |
| H0007: CH7 is the external cold junction temperature, and the remaining channels are all used compensated by using the temperature value of CH7 as the external cold junction. |
| H0008: CH8 is the external cold junction temperature, and the remaining channels are all used the temperature value of CH8 as the external cold junction compensation.         |

#### Notes:

- Write content H00yz according to DTM-DOx, DTM-CTx series accessory station number (y: 1 ~ F) and channel (z: 0 ~ 7), and so on. Example: If you want to assign " output 2 of input CH1" of the measurement expansion module with internal station number address 2 to the "CH1 terminal" of DTM-DOx series accessories of internal station number address 4, write the content "H0040" into address H2198
- 2) When using CT1, first CT1 corresponds to output 1, and output 1 must be assigned to use [expansion cassette], and output 1 corresponds to the same host or measurement expansion module, and the corresponding DTM-CT030 station number can choose 1 ~ F °
- 3) When using CT2, first CT2 corresponds to output 2. Output 2 can be designated to use [Expansion Cassette] or [I / O Expansion Module]. When [Expansion Cassette] is specified for output 2, output 2 must correspond to the same host or measurement expansion module, and the corresponding DTM-CT030 station number can be selected from 1 ~ F, or the same DTM-CT030 as CT1. ; When [IO Expansion Module] is specified for output 2, output 2 must correspond to the same IO expansion module, and the corresponding DTM-CT030 station number can only select 9 ~ F, and cannot be the same DTM-CT030 as CT1. Only a second DTM-CT030 can be installed, and the corresponding IO expansion module must be the same as the second DTM-CT030 station number °
- 4) Example: to use the CH1 temperature value of host as the external cold junction compensation of other channels, write the content [H0001] into the address [H0260]. The selection of CH1's input can be PT100 or thermocouple type. x indicates the internal station number of the host or measurement expansion module.

## 6.3 Expansion Cassette Series Accessories Operation Instructions

Output adjustment settings for DTM-BDC and DTM-BDL models that can be calibrated: Analog output current adjustment scale: 1µA / scale; analog output voltage adjustment scale: 1mV / scale

| Name                                                | Description                  | CH1   | CH2   | CH3   | CH4   | CH5   | CH6   | CH7   | CH8   |
|-----------------------------------------------------|------------------------------|-------|-------|-------|-------|-------|-------|-------|-------|
| AO lower limit<br>adjust<br>(expansion<br>cassette) | 4~20mA or<br>0~10V fine tune | Hx228 | Hx229 | Hx22A | Hx22B | Hx22C | Hx22D | Hx22E | Hx22F |
| AO upper limit<br>adjust<br>(expansion<br>cassette) | 4~20mA or<br>0~10V fine tune | Hx230 | Hx231 | Hx232 | Hx233 | Hx234 | Hx235 | Hx236 | Hx237 |

Notes :

1) x is the station number of DTM-BDC and DTM-BDL, x = 0 represents the host.

2) The 8 physical output points of the DTM host and the measurement expansion module itself (equipped with two expansion cassettes) are preset for control output 1.

3) The output must be used with the input. When there is no signal at the input, the output will not work.

## 6.4 DTM-Dox Series Accessories Operation Instructions

DTM-DOx series accessories use DTM host or measurement expansion module to set the internal station number and channel of output DTM-DOx corresponding to output 1 and 2, so that DTM-DO series accessories perform output operations.

Output adjustment value setting for DTM-DOC and DTM-DOL models with correctable I / O expansion modules:

Analog output current adjustment scale: 1µA / scale; analog output voltage adjustment scale: 1mV / scale

| Name                                                  | Description                     | CH1   | CH2   | CH3   | CH4   | CH5   | CH6   | CH7   | CH8   |
|-------------------------------------------------------|---------------------------------|-------|-------|-------|-------|-------|-------|-------|-------|
| AO lower limit<br>adjust (I/O<br>expansion<br>module) | 4~20mA or<br>0~10V fine<br>tune | Hx789 | Hx78A | Hx78B | Hx78C | Hx7C9 | Hx7CA | Hx7CB | Hx7CC |
| AO upper limit<br>adjust (I/O<br>expansion<br>module) | 4~20mA or<br>0~10V fine<br>tune | Hx78D | Hx78E | Hx78F | Hx790 | Hx7CD | Hx7CE | Hx7CF | Hx7D0 |

Notes:

- 1) x is the station number of DTM-DOC and DTM-DOL, x = 0 represents the host.
- 2) The output must be used with the input. When there is no signal at the input, the output will not work.

## 6.5 DTM-CT Series Accessories Operation Instructions

DTM-CT series accessories are only used for current measurement. The current value of the CT sensor (unit: 0.1A) can be read through the following address. The y below represents the DTM-CT station number.

| Name                                         | Description                       | CH1   | CH2   | CH3   | CH4   | CH5   | CH6   | CH7   | CH8   |
|----------------------------------------------|-----------------------------------|-------|-------|-------|-------|-------|-------|-------|-------|
| CT current<br>when OUT<br>being ON or<br>OFF | unit: 0.1A<br>range: 0 ~<br>9,999 | Hy2C0 | Hy2C1 | Hy2C2 | Hy2C3 | Hy2C4 | Hy2C5 | Hy2C6 | Hy2C7 |

| Name                                          | Address | CH1  | CH2  | CH3  | CH4  | CH5  | CH6  | CH7  | CH8  |
|-----------------------------------------------|---------|------|------|------|------|------|------|------|------|
| CT sensor mode<br>0: 30A <sup>、</sup> 1: 100A | Hy841   | Bit0 | Bit1 | Bit2 | Bit3 | Bit4 | Bit5 | Bit6 | Bit7 |

Notes: y is the internal station number of DTM-CT030.

### 6.6 Programmable Control Parameter Setting

| Name                        | Descriptio<br>n | CH1   | CH2   | CH3   | CH4   | CH5   | CH6   | CH7   | CH8   |
|-----------------------------|-----------------|-------|-------|-------|-------|-------|-------|-------|-------|
| Step remaining time(sec)    | Unit: sec       | Hx2B0 | Hx2B1 | Hx2B2 | Hx2B3 | Hx2B4 | Hx2B5 | Hx2B6 | Hx2B7 |
| Step remaining<br>time(min) | Unit: min       | Hx2B8 | Hx2B9 | Hx2BA | Hx2BB | Hx2BC | Hx2BD | Hx2BE | Hx2BF |
| Pattern status              | 0~7             | Hx290 | Hx291 | Hx292 | Hx293 | Hx294 | Hx295 | Hx296 | Hx297 |
| Step status                 | 0~7             | Hx298 | Hx299 | Hx29A | Hx29B | Hx29C | Hx29D | Hx29E | Hx29F |
| Wait SV                     |                 | Hx400 | Hx401 | Hx402 | Hx403 | Hx404 | Hx405 | H406  | Hx407 |
| Wait time                   |                 | Hx408 | Hx409 | Hx40A | Hx40B | Hx40C | Hx40D | H40E  | Hx40F |
| Start slope                 |                 | Hx410 | Hx411 | Hx412 | Hx413 | Hx414 | Hx415 | H416  | Hx417 |
| Start pattern               | 0~7             | Hx418 | Hx419 | Hx41A | Hx41B | Hx41C | Hx41D | Hx41E | Hx41F |
| Start step                  | 0~7             | Hx420 | Hx421 | Hx422 | Hx423 | Hx424 | Hx425 | Hx426 | Hx427 |

|                   |                                                                                                    | Pattern | Pattern | Pattern | Pattern | Pattern | Pattern | Pattern | Pattern |
|-------------------|----------------------------------------------------------------------------------------------------|---------|---------|---------|---------|---------|---------|---------|---------|
| Name              | Description                                                                                                    | 0       | 1       | 2       | 3       | 4       | 5       | 6       | 7       |
| End step          | $0 \sim 7 = N \cdot \text{indicates that}$<br>this pattern is executed<br>from step 0 to step N                                                  | Hx428   | Hx429   | Hx42A   | Hx42B   | Hx42C   | Hx42D   | Hx42E   | Hx42F   |
| Cycle count       | 0 ~ 199, indicates that<br>this pattern is executed<br>1~200 times                                                                               | Hx430   | Hx431   | Hx432   | Hx433   | Hx434   | Hx435   | Hx436   | Hx437   |
| Linked<br>pattern | $0 \sim 8, 8$ indicates the end<br>of the program, $0 \sim 7$<br>indicates the next pattern<br>number to be executed<br>after this pattern ends. | Hx438   | Hx439   | Hx43A   | Hx43B   | Hx43C   | Hx43D   | Hx43E   | Hx43F   |

|               |             |          | Pattern | Pattern | Pattern | Pattern | Pattern | Pattern | Pattern |
|---------------|-------------|----------|---------|---------|---------|---------|---------|---------|---------|
| Name          | Description | Pattern0 | 1       | 2       | 3       | 4       | 5       | 6       | 7       |
| Step0 setting | Step0 SV    | Hx440    | Hx442   | Hx444   | Hx446   | Hx448   | Hx44A   | Hx44C   | Hx44E   |
|               | Step0 time  | Hx441    | Hx443   | Hx445   | Hx447   | Hx449   | Hx44B   | Hx44D   | Hx44F   |
| Step1 setting | Step1 SV    | Hx450    | Hx452   | Hx454   | Hx456   | Hx458   | Hx45A   | Hx45C   | Hx45E   |
|               | Step1 time  | Hx451    | Hx453   | Hx455   | Hx457   | Hx459   | Hx45B   | Hx45D   | Hx45F   |
| Step2 setting | Step2 SV    | Hx460    | Hx462   | Hx464   | Hx466   | Hx468   | Hx46A   | Hx46C   | Hx46E   |
|               | Step2 time  | Hx461    | Hx463   | Hx465   | Hx467   | Hx469   | Hx46B   | Hx46D   | Hx46F   |
| Step3 setting | Step3 SV    | Hx470    | Hx472   | Hx474   | Hx476   | Hx478   | Hx47A   | Hx47C   | Hx47E   |
|               | Step3 time  | Hx471    | Hx473   | Hx475   | Hx477   | Hx479   | Hx47B   | Hx47D   | Hx47F   |
| Step4 setting | Step4 SV    | Hx480    | Hx482   | Hx484   | Hx486   | Hx488   | Hx48A   | Hx48C   | Hx48E   |
|               | Step4 time  | Hx481    | Hx483   | Hx485   | Hx487   | Hx489   | Hx48B   | Hx48D   | Hx48F   |
| Step5 setting | Step5 SV    | Hx490    | Hx492   | Hx494   | Hx496   | Hx498   | Hx49A   | Hx49C   | Hx49E   |
|               | Step5 time  | Hx491    | Hx493   | Hx495   | Hx497   | Hx499   | Hx49B   | Hx49D   | Hx49F   |
| Step6 setting | Step6 SV    | Hx4A0    | Hx4A2   | Hx4A4   | Hx4A6   | Hx4A8   | Hx4AA   | Hx4AC   | Hx4AE   |
|               | Step6 time  | Hx4A1    | Hx4A3   | Hx4A5   | Hx4A7   | Hx4A9   | Hx4AB   | Hx4AD   | Hx4AF   |
| Step7 setting | Step7 SV    | Hx4B0    | Hx4B2   | Hx4B4   | Hx4B6   | Hx4B8   | Hx4BA   | Hx4BC   | Hx4BE   |
|               | Step7 time  | Hx4B1    | Hx4B3   | Hx4B5   | Hx4B7   | Hx4B9   | Hx4BB   | Hx4BD   | Hx4BF   |

## 6.7 PID Group Parameter Setting

| Name                                          | Description                   | CH1   | CH2   | CH3   | CH4   | CH5   | CH6   | CH7   | CH8   |
|-----------------------------------------------|-------------------------------|-------|-------|-------|-------|-------|-------|-------|-------|
| PID Group1 SV                                 | unit: 0.1                     | Hx500 | Hx508 | Hx510 | Hx518 | Hx520 | Hx528 | Hx530 | Hx538 |
| PID Group1<br>proportional<br>band            | unit: 0.1<br>range: 0 ~ 9,999 | Hx501 | Hx509 | Hx511 | Hx519 | Hx521 | Hx529 | Hx531 | Hx539 |
| PID Group1<br>integral time                   | range: 0 ~ 9,999              | Hx502 | Hx50A | Hx512 | Hx51A | Hx522 | Hx52A | Hx532 | Hx53A |
| PID Group1<br>derivative time                 | range: 0 ~ 9,999              | Hx503 | Hx50B | Hx513 | Hx51B | Hx523 | Hx52B | Hx533 | Hx53B |
| PID Group1<br>cooling<br>proportional<br>band | unit: 0.1<br>range: 0 ~ 9,999 | Hx504 | Hx50C | Hx514 | Hx51C | Hx524 | Hx52C | Hx534 | Hx53C |
| PID Group1<br>cooling integral<br>time        | range: 0 ~ 9,999              | Hx505 | Hx50D | Hx515 | Hx51D | Hx525 | Hx52D | Hx535 | Hx53D |
| PID Group1<br>cooling<br>derivative time      | range: 0 ~ 9,999              | Hx506 | Hx50E | Hx516 | Hx51E | Hx526 | Hx52E | Hx536 | Hx53E |
| Reservation 1                                 |                               | Hx507 | Hx50F | Hx517 | Hx51F | Hx527 | Hx52F | Hx537 | Hx53F |
| PID Group2 SV                                 | unit: 0.1                     | Hx540 | Hx548 | Hx550 | Hx558 | Hx560 | Hx568 | Hx570 | Hx578 |
| PID Group2<br>proportional<br>band            | unit: 0.1<br>range: 0 ~ 9,999 | Hx541 | Hx549 | Hx551 | Hx559 | Hx561 | Hx569 | Hx571 | Hx579 |
| PID Group2<br>integral time                   | range: 0 ~ 9,999              | Hx542 | Hx54A | Hx552 | Hx55A | Hx562 | Hx56A | Hx572 | Hx57A |
| PID Group2<br>derivative time                 | range: 0 ~ 9,999              | Hx543 | Hx54B | Hx553 | Hx55B | Hx563 | Hx56B | Hx573 | Hx57B |
| PID Group2<br>cooling<br>proportional<br>band | unit: 0.1<br>range: 0 ~ 9,999 | Hx544 | Hx54C | Hx554 | Hx55C | Hx564 | Hx56C | Hx574 | Hx57C |
| PID Group2<br>cooling integral<br>time        | range: 0 ~ 9,999              | Hx545 | Hx54D | Hx555 | Hx55D | Hx565 | Hx56D | Hx575 | Hx57D |
| PID Group2<br>cooling<br>derivative time      | range: 0 ~ 9,999              | Hx546 | Hx54E | Hx556 | Hx55E | Hx566 | Hx56E | Hx576 | Hx57E |
| Reservation 2                                 |                               | Hx547 | Hx54F | Hx557 | Hx55F | Hx567 | Hx56F | Hx577 | Hx57F |
| PID Group3 SV                                 | unit: 0.1                     | Hx580 | Hx588 | Hx590 | Hx598 | Hx5A0 | Hx5A8 | Hx5B0 | Hx5B8 |
| PID Group3<br>proportional<br>band            | unit: 0.1<br>range: 0 ~ 9,999 | Hx581 | Hx589 | Hx591 | Hx599 | Hx5A1 | Hx5A9 | Hx5B1 | Hx5B9 |
| PID Group3<br>integral time                   | range: 0 ~ 9,999              | Hx582 | Hx58A | Hx592 | Hx59A | Hx5A2 | Hx5AA | Hx5B2 | Hx5BA |
| PID Group3                                    | range: 0 ~ 9,999              | Hx583 | Hx58B | Hx593 | Hx59B | Hx5A3 | Hx5AB | Hx5B3 | Hx5BB |

| Name                                          | Description                   | CH1   | CH2   | CH3   | CH4   | CH5   | CH6   | CH7   | CH8   |
|-----------------------------------------------|-------------------------------|-------|-------|-------|-------|-------|-------|-------|-------|
| derivative time                               |                               |       |       |       |       |       |       |       |       |
| PID Group3<br>cooling<br>proportional<br>band | unit: 0.1<br>range: 0 ~ 9,999 | Hx584 | Hx58C | Hx594 | Hx59C | Hx5A4 | Hx5AC | Hx5B4 | Hx5BC |
| PID Group3<br>cooling integral<br>time        | range: 0 ~ 9,999              | Hx585 | Hx58D | Hx595 | Hx59D | Hx5A5 | Hx5AD | Hx5B5 | Hx5BD |
| PID Group3<br>cooling<br>derivative time      | range: 0 ~ 9,999              | Hx586 | Hx58E | Hx596 | Hx59E | Hx5A6 | Hx5AE | Hx5B6 | Hx5BE |
| Reservation 3                                 |                               | Hx587 | Hx58F | Hx597 | Hx59F | Hx5A7 | Hx5AF | Hx5B7 | Hx5BF |
| PID Group4 SV                                 | unit: 0.1                     | Hx5C0 | Hx5C8 | Hx5D0 | Hx5D8 | Hx5E0 | Hx5E8 | Hx5F0 | Hx5F8 |
| PID Group4<br>proportional<br>band            | unit: 0.1<br>range: 0 ~ 9,999 | Hx5C1 | Hx5C9 | Hx5D1 | Hx5D9 | Hx5E1 | Hx5E9 | Hx5F1 | Hx5F9 |
| PID Group4<br>integral time                   | range: 0 ~ 9,999              | Hx5C2 | Hx5CA | Hx5D2 | Hx5DA | Hx5E2 | Hx5EA | Hx5F2 | Hx5FA |
| PID Group4<br>derivative time                 | range: 0 ~ 9,999              | Hx5C3 | Hx5CB | Hx5D3 | Hx5DB | Hx5E3 | Hx5EB | Hx5F3 | Hx5FB |
| PID Group4<br>cooling<br>proportional<br>band | unit: 0.1<br>range: 0 ~ 9,999 | Hx5C4 | Hx5CC | Hx5D4 | Hx5DC | Hx5E4 | Hx5EC | Hx5F4 | Hx5FC |
| PID Group4<br>cooling integral<br>time        | range: 0 ~ 9,999              | Hx5C5 | Hx5CD | Hx5D5 | Hx5DD | Hx5E5 | Hx5ED | Hx5F5 | Hx5FD |
| PID Group4<br>cooling<br>derivative time      | range: 0 ~ 9,999              | Hx5C6 | Hx5CE | Hx5D6 | Hx5DE | Hx5E6 | Hx5EE | Hx5F6 | Hx5FE |